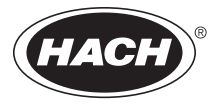

DOC026.53.00795

# si792 C si792x C si792x C-FF si792x C-PA

# Contacting Conductivity 2-Wire Transmitters

USER MANUAL

03/2014, Edition 8

| Section 1 Specifications                                  | 5  |
|-----------------------------------------------------------|----|
| Section 2 General information                             | 11 |
| 2.1 Safety information                                    | 11 |
| 2.1.1 Use of hazard information                           | 11 |
| 2.1.2 Precautionary labels                                | 11 |
| 2.2 General product information                           | 13 |
| 2.2.1 Product overview                                    | 13 |
| 2.2.2 FDA 21 CFR part 11 compliance (HART only)           | 13 |
| 2.2.2.1 Electronic signatures for si792(x) C transmitters | 14 |
| 2.2.2.2 Audit trail for si792(x) C transmitters           | 14 |
| Section 3 Installation                                    | 15 |
| 3.1 Hazardous location installation                       | 16 |
| 3.2 Unpacking the transmitter                             | 17 |
| 3.3 Mechanical installation                               | 18 |
| 3.3.1 Transmitter assembly                                | 18 |
| 3.3.2 Mounting                                            | 18 |
| 3.3.2.1 Wall mount                                        | 18 |
| 3.3.2.2 Panel or pipe mount (optional)                    | 18 |
| 3.4 Wiring Safety Information                             | 20 |
| 3.5 Electrical installation                               | 21 |
| 3.5.1 Wire preparation                                    | 21 |
| 3.5.2 Power and communication connections                 | 23 |
| 3.5.2.1 si792(x) C (4-20 mA/HART) wiring                  | 24 |
| 3.5.2.2 si792x C-FF and si792x C-PA wiring                | 25 |
| 3.5.3 Sensor wire connections                             | 25 |
| 3.5.3.1 2-electrode (3400 and 83xx series) sensor wiring  | 26 |
| 3.5.3.2 4-electrode sensor wiring                         | 27 |
| 3.6 HART communication connection                         | 28 |
| Section 4 Interface and navigation                        | 29 |
| 4.1 si792(x) C (4–20 mA/HART) interface                   | 29 |
| 4.2 si792x C-FF and si792x C-PA interface                 | 30 |

## **Table of Contents**

| 4.3 Display                                       | 31 |
|---------------------------------------------------|----|
| Section 5 Operation—4–20 mA/HART                  | 33 |
| 5.1 Measure mode                                  | 33 |
| 5.2 Configuration                                 |    |
| 5.2.1 Output configuration                        |    |
| 5.2.1.1 Concentration measurement                 |    |
| 5.2.1.2 Time averaging filter                     | 37 |
| 5.2.1.3 Output signal during errors               |    |
| 5.2.1.4 Output signal during HOLD                 | 38 |
| 5.2.2 Temperature compensation configuration      | 39 |
| 5.2.3 Alarm settings                              | 40 |
| Section 6 Operation—Foundation Fieldbus           | 41 |
| 6.1 Configuration                                 | 41 |
| 6.1.1 Configuration steps                         | 41 |
| 6.1.2 Configuration menu                          | 42 |
| 6.2 Foundation Fieldbus communication             |    |
| 6.2.1 Standard resource block (RB)                |    |
| 6.2.2 Standard analog input block (AI)            | 47 |
| 6.2.2.1 Operating modes                           | 47 |
| 6.2.2.2 Set the parameter and units               | 47 |
| 6.2.2.3 Data processing                           | 48 |
| 6.2.2.4 Alarms                                    | 48 |
| 6.2.2.5 Bus parameters for the analog input block | 49 |
| 6.2.2.6 Cyclic measured value status              | 52 |
| 6.2.2.7 Measured value limits—limit bits          | 52 |
| 6.2.3 Transducer block                            | 53 |
| 6.2.4 Calibration via Foundation Fieldbus         | 60 |
| Section 7 Operation—Profibus PA                   | 61 |
| 7.1 Configuration                                 | 61 |
| 7.1.1 Configuration steps                         | 61 |
| 7.1.2 Configuration menu                          | 62 |
| 7.2 Profibus PA communication                     | 63 |

| Section 8 Calibration                                 | 67 |
|-------------------------------------------------------|----|
| 8.1 Calibration                                       | 67 |
| 8.1.1 Enter cell constant                             | 68 |
| 8.1.2 Calibration with a calibration solution         |    |
| 8.1.3 Calibration by comparison or grab sample        | 69 |
| 8.2 Temperature sensor adjustment                     | 70 |
| Section 9 Maintenance                                 | 71 |
| 9.1 Cleaning the instrument                           | 71 |
| 9.2 Sensor maintenance                                | 71 |
| Section 10 Troubleshooting                            | 73 |
| 10.1 Sensoface                                        | 73 |
| 10.2 Sensocheck                                       | 73 |
| 10.3 Error codes                                      | 74 |
| 10.4 Diagnostic tests                                 | 76 |
| Section 11 Replacement parts                          | 79 |
| 11.1 si792 transmitter versions                       | 79 |
| 11.2 Accessories                                      | 79 |
| Appendix A Calibration solutions                      |    |
| Appendix B Concentration curves                       | 85 |
| B.1 Sodium chloride solution -01- NaCl                |    |
| B.2 Hydrochloric acid -02- HCI                        |    |
| B.3 Sodium hydroxide solution -03- NaOH               |    |
| B.4 Sulfuric acid -04- H <sub>2</sub> SO <sub>4</sub> |    |
| B.5 Nitric acid -05- HNO <sub>3</sub> .               |    |
| Appendix C Passcode editor                            | 91 |
| Index                                                 |    |
|                                                       |    |

# Section 1 Specifications

Specifications are subject to change without notice.

| Transmitter                                                  |                                                                |
|--------------------------------------------------------------|----------------------------------------------------------------|
| Composition                                                  | PBT (polybutylene terephthalate)                               |
| Display                                                      | LCD                                                            |
| Fittings                                                     | 3 knockouts for M20 x 1.5 strain reliefs                       |
|                                                              | 2 knockouts for ½ inch NPT or rigid<br>metallic conduit        |
| Power requirements—HART                                      | 14-30 VDC (30 VDC maximum)                                     |
| Power requirements—FF and Profibus PA                        | FISCO bus supply: 9 to 17.5 VDC<br>Linear barrier: 9 to 24 VDC |
| Loop current—HART                                            | 4–20 mA floating;<br>3.80–22.00 mA specifiable                 |
| Current consumption—FF and Profibus PA                       | < 13.2 mA                                                      |
| Maximum current in case of fault<br>(FDE)—FF and Profibus PA | < 17.6 mA                                                      |
| Measurement error <sup>3,4</sup>                             | < 0.3% of current value + 0.05 mA                              |

|                                                                                                    | US:                                                                                                    |
|----------------------------------------------------------------------------------------------------|----------------------------------------------------------------------------------------------------|
|                                                                                                    | si792 C<br>FM Listed for:<br>Class I, Division 2<br>si792x C; si792x C-FF; si792x C-PA<br>FM Listed for:                                                                                                    |
|                                                                                                    | Class I, Division 1, Groups A, B, C, D<br>Class II, Division 1, Groups E, F<br>Class III, Division 1<br>Class I, Zone 0, AEx ia, Group IIC T4                                                                                                    |
|                                                                                                    | Enclosure: Type 2                                                                                                    |
| Certification (may not apply to all<br>sensors. Refer to the control drawing or<br>listing for certification information for<br>the sensor that is used). | Canada:<br>si792 C<br>CSA Certified to:<br>Class I, Division 2                                                                                                    |
|                                                                                                    | si792x C CSA Certified and<br>si792x C-FF; si792x C-PA cFMus<br>Certified to:<br>Class I, Division 1, Groups A, B, C, D<br>Class I, Division 2, Groups A, B, C, D<br>Sensor: Class I, Zone 0, Group IIC<br>Transmitter: Class I, Zone 1, Group IIC |
|                                                                                                    | Enclosure: Type 2                                                                                                    |
|                                                                                                    | EU:                                                                                                    |
|                                                                                                    | si792x C;<br>ATEX Certification:                                                                                                    |
|                                                                                                    | II 2 (1) G Ex ib [ia Ga] IIC T6 Gb<br>si792x C-FF; si792x C-PA:<br>II 2 (1) G Ex ia IIC T4 Ga                                                                                                    |
|                                                                                                    | CE Marked to:<br>EMC Directive 2004/108/EC<br>ATEX Directive 94/9/EC                                                                                                    |
|                                                                                                    | Enclosure: IP65                                                                                                    |
| Output averaging time constant (HART)                                                                                                    | 0–120 seconds                                                                                                    |
| Storage temperature                                                                                                    | -20 to 70 °C (-4 to 158 °F)                                                                                                    |
| Operating temperature                                                                                                    | –20 to 55 °C (–4 to 131 °F)                                                                                                    |
| Weight                                                                                                    | Approximately 1 kg                                                                                                    |

| Data retention              | Parameters and calibration data<br>> 10 years (EEPROM)                                                                                                    |
|-----------------------------|----------------------------------------------------------------------------------------------------|
| Passcodes                   | Modifiable according to FDA 21 CFR<br>Part 11 "Electronic Signatures"<br>(HART only)                                                                                                    |
| Sensocheck                  | Polarization detection and monitoring of<br>cable capacitance                                                                                                    |
| Sensor monitor              | Direct display of measured values from<br>sensor for validation (resistance/<br>temperature)                                                                                                    |
| Communication               |                                                                                                    |
| HART communication          | Digital communication by FSK<br>modulation of loop current, reading of<br>device identification, measured values,<br>status and messages, reading and<br>writing of parameters, start of product<br>calibration, signaling of configuration<br>changes according to FDA 21 CFR<br>Part 11.                                                                                                    |
| Foundation Fieldbus (FF_H1) | Bus-powered device with constant<br>current consumption. Cyclic and acyclic<br>data exchange. 1 resource block,<br>1 transducer block, 3 analog input<br>function blocks (selectable:<br>conductivity, resistivity, concentration,<br>salinity, temperature, cell constant)<br>Execution time: 50 ms<br>Certified to ITK 4.6<br>Physical interface: to IEC 1158-2<br>Address range: 017 to 246 |

| Profibus-PA (DPV1)                | Bus-powered device with constant<br>current consumption. Cyclic and acyclic<br>data exchange. Physical block,<br>2 analog input function blocks,<br>2 discrete input blocks, logbook block,<br>alarm block. |  |
|-----------------------------------|----------------------------------------------------------------------------------------------------|--|
|                                   | PNO directive: PROFIBUS-PA,<br>Profile for Process Control Devices,<br>Version 3.0                                                                                                    |  |
|                                   | Physical interface: Physical interface:<br>MBP-IS (Manchester Bus Powered-<br>Intrinsically Safe) to IEC 1158-2 (DIN-<br>EN 61158-2)                                                                        |  |
|                                   | Connection: via segment coupler to DCS, PLC, PC                                                                                                    |  |
|                                   | Address range: 1 to 126                                                                                                    |  |
| Conductivity input                |                                                                                                    |  |
| Range sensor                      | 2-electrode (0.2 µS-200 mS)                                                                                                    |  |
|                                   | 4-electrode (0.2 µS-1000 mS)                                                                                                    |  |
|                                   | 0.000–9.999 µS/cm                                                                                                    |  |
|                                   | 00.00–99.99 µS/cm                                                                                                    |  |
|                                   | 000.0–999.9 µS/cm                                                                                                    |  |
|                                   | 0000–9999 µS/cm                                                                                                    |  |
| Range, conductivity               | 0.000–9.999 mS/cm                                                                                                    |  |
|                                   | 00.00–99.99 mS/cm                                                                                                    |  |
|                                   | 000.0–999.9 mS/cm                                                                                                    |  |
|                                   | 0.000–9.999 S/m <sup>1</sup>                                                                                                    |  |
|                                   | 00.00–99.99 S/m <sup>1</sup>                                                                                                    |  |
| Range, resistivity                | 00.00–99.99 Mohms/cm                                                                                                    |  |
| Range, concentration <sup>1</sup> | 0.00–9.99% by weight                                                                                                    |  |
| Range, salinity                   | 0.0–45 ‰ (0–35 °C)                                                                                                    |  |
| Range, USP <sup>1</sup>           | 00.00–99.99 µS/cm                                                                                                    |  |
| Measurement error <sup>3,4</sup>  | < 1% measured value + 0.4 µS* c                                                                                                    |  |

| Temperature input                |                                                                                    |
|----------------------------------|------------------------------------------------------------------------------------|
| Temperature sensor               | Pt100/PT1000/NTC 100 kΩ/<br>NTC 30 kΩ/NTC 8.55 kΩ (Betatherm)<br>2-wire connection |
| Range, Pt100/Pt1000 <sup>1</sup> | –20.0 to 200.0 °C (–4 to 392 °F)                                                   |
| Range, Pt100/Pt1000 <sup>2</sup> | –20.0 to 150.0 °C (–4 to 302 °F)                                                   |
| Range, NTC 100 k $\Omega^2$      | –20.0 to 150.0 °C (–4 to 302°F)                                                    |
| Range, NTC 30 k $\Omega$         | -20.0 to 130.0 °C (-4 to 266°F)                                                    |
| Range, NTC 8.55 k $\Omega^1$     | -10.0 to 130.0 °C (14 to 266°F)                                                    |
| Adjustment range                 | 10 K                                                                               |
| Resolution                       | 0.1 °C; 0.1 °F                                                                     |
| Measurement error <sup>2,3</sup> | < 0.5 K<br>(< 1 K for Pt100;<1 K for NTC >100 °C)                                  |
| Temperature compensation         | 25 °C reference temperature                                                        |

<sup>1</sup> Applies to si792(x) C and si792x C-FF transmitter only

 $^{2}$  (± 1 count plus sensor error)

<sup>3</sup> IEC 746 Part 1, at nominal operating conditions

# 2.1 Safety information

Please read this entire manual before unpacking, setting up, or operating this equipment. Pay attention to all danger and caution statements. Failure to do so could result in serious injury to the operator or damage to the equipment.

To ensure that the protection provided by this equipment is not impaired, do not use or install this equipment in any manner other than that specified in this manual.

## 2.1.1 Use of hazard information

### DANGER

Indicates a potentially or imminently hazardous situation which, if not avoided, could result in death or serious injury.

### CAUTION

Indicates a potentially hazardous situation that may result in minor or moderate injury.

Important Note: Information that requires special emphasis.

Note: Information that supplements points in the main text.

## 2.1.2 Precautionary labels

Read all labels and tags attached to the instrument. Personal injury or damage to the instrument could occur if not observed. A symbol, if noted on the instrument, will be included with a danger or caution statement in the manual.

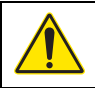

This symbol, if noted on the instrument, references the instruction manual for operation and/or safety information.

# **General information**

| X | Electrical equipment marked with this symbol may not be disposed of<br>in European public disposal systems after 12 August of 2005. In<br>conformity with European local and national regulations (EU<br>Directive 2002/96/EC), European electrical equipment users must<br>now return old or end-of life equipment to the Producer for disposal<br>at no charge to the user.<br><b>Note:</b> For return for recycling, please contact the equipment<br>producer or supplier for instructions on how to return end-of-life<br>equipment, producer-supplied electrical accessories, and all auxiliary<br>items for proper disposal. |
|---|----------------------------------------------------------------------------------------------------|
|   | This symbol, when noted on a product enclosure or barrier, indicates that a risk of electrical shock and/or electrocution exists.                                                                                                    |
|   | This symbol, when noted on the product, identifies the location of the connection for Protective Earth (ground).                                                                                                    |
| Ф | This symbol, when noted on the product, identifies the location of a fuse or current limiting device.                                                                                                    |
|   | This symbol, when noted on the product, identifies a risk of chemical<br>harm and indicates that only individuals qualified and trained to work<br>with chemicals should handle chemicals or perform maintenance on<br>chemical delivery systems associated with the equipment.                                                                                                    |
|   | This symbol, when noted on the product, identifies the presence of a<br>strong corrosive or other hazardous substance and a risk of chemical<br>harm. Only individuals qualified and trained to work with chemicals<br>should handle chemicals or perform maintenance on chemical<br>delivery systems associated with the equipment.                                                                                                    |
| × | This symbol, when noted on the product, indicated the presence of devices sensitive to Electro-static Discharge (ESD) and indicated that care must be taken to prevent damage with the equipment.                                                                                                    |
|   | This symbol, when noted on the product, identifies the presence of<br>noxious substances and a risk of chemical harm. Only individuals<br>qualified and trained to work with chemicals should handle chemicals<br>or perform maintenance on chemical delivery systems associated<br>with the equipment.                                                                                                    |

# 2.2 General product information

## 2.2.1 Product overview

The si792 C and si792x C transmitters are used for measurement of electrical conductivity and temperature in liquids. Fields of application are: biotechnology, chemical industry, environment, food processing and water/waste-water treatment.

The molded transmitter enclosure can be attached to a panel, wall, post or pipe railing. The optional hood (see Accessories on page 79) provides protection against direct weather exposure and mechanical damage.

Three communication options are available for the si792 transmitter:

- 4–20 mA/HART—si792 C and si792x C (noted as si792(x) C)
- Foundation Fieldbus—si792x C-FF
- Profibus PA—si792x C-PA

This user manual includes instructions for all three protocols.

*Important Note:* An 'x' in the model number is an indication of an intrinsically safe (IS) instrument.

The instruments are programmed at the factory with different default settings for the standard and the EU versions. The default settings accommodate regional safety standards and can be changed by the user. This user manual includes instructions for both versions. See **si792 transmitter versions on page 79** for a list of instrument versions.

## 2.2.2 FDA 21 CFR part 11 compliance (HART only)

In the directive "Title 21 Code of Federal Regulations, 21 CFR Part 11, Electronic Records; Electronic Signatures" the US American health agency FDA (Food and Drug Administration) regulates the production and processing of electronic documents for pharmaceutical development and production. The features described in section 2.2.2.1

# **General information**

and section 2.2.2.2 make the transmitter compliant with the requirements of FDA 21 CFR Part 11.

### 2.2.2.1 Electronic signatures for si792(x) C transmitters

Device functions are protected by passcode access, which prevents unauthorized modification of device settings or manipulation of measurement results. Passcodes may be used as electronic signatures. Passcodes can be edited with the passcode editor (Appendix C on page 91).

### 2.2.2.2 Audit trail for si792(x) C transmitters

The si792(x) can automatically track all changes to the device settings. Each change is tagged with a Configuration Change flag, which is documented using HART communication. Altered device settings or parameters can be retrieved from the transmitter using HART communication.

# Section 3 Installation

### DANGER

Explosion hazard. Trained personnel only must install or commission the equipment.

### DANGER

Explosion hazard. Never connect items to the transmitter that are not specified on the control drawing. Do not connect or disconnect any equipment unless power has been switched off or the area is known to be non-hazardous.

### DANGER

Explosion hazard. The safety of the transmitter may be impaired if any of the following conditions have occurred:

- visible damage
- storage above 70 °C for prolonged periods
- exposure to severe transport stresses
- previous installation
- failure to operate properly

# If any of these conditions have occurred, return the device to the manufacturer for recertification.

The si792 and si792x transmitters differ in hazard classification. The si792 transmitter is designed for non-hazardous or Class I, Division 2, Groups A, B, C, D hazardous locations. The si792x transmitter is designed for Class I, Division 1, Groups A, B, C, D hazardous locations. Refer to the control drawing on the Complete Documentation CD or to the listing appropriate to the site location.

For outdoor installation, install a protective hood or sunshield (see Accessories on page 79).

Installation of the si792x in an outdoor hazardous location per FM or CSA control drawings requires a suitable enclosure and must follow NEC guidelines. Refer to NEMA 250 to determine enclosure needs.

# Installation

# 3.1 Hazardous location installation

Before installation, review the applicable Hazardous Location Control Drawing or ATEX EC-Type Examination certificate that is included with the instrument and the provided documentation CD. Follow all regulations specified for the installation location.

Refer to the documentation CD for manuals provided in other languages.

# 3.2 Unpacking the transmitter

Check the shipment for transport damage and make sure all components have been shipped complete. The package includes:

- Display module
- Bag of hardware and fasteners
- Back enclosure
- Test report and user manual

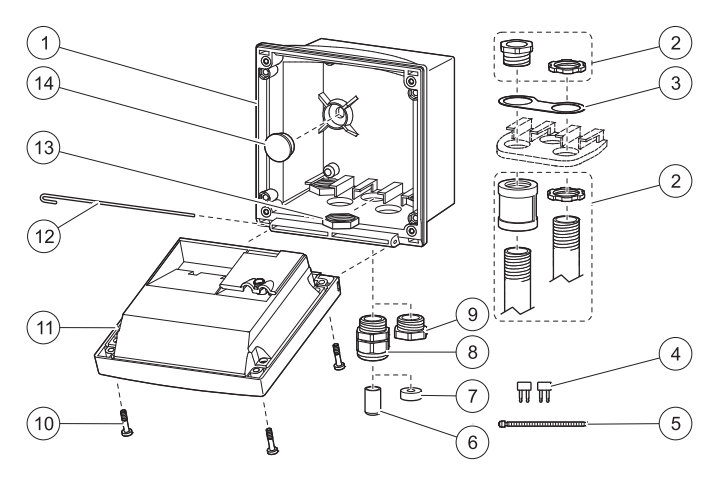

Figure 1 Instrument Components

| 1 Back enclosure            | 8 Strain relief (3x)    |
|-----------------------------|-------------------------|
| 2 Optional conduit hardware | 9 Filler plug (3x)      |
| 3 Conduit washer            | 10 Enclosure screw (4x) |
| 4 Jumper (2x)               | 11 Display module       |
| 5 Cable tie (3x)            | 12 Hinge pin            |
| 6 Sealing insert            | 13 Hex nuts (5x)        |
| 7 Rubber reducer            | 14 Sealing plug (2x)    |

# 3.3 Mechanical installation

## 3.3.1 Transmitter assembly

Refer to **Figure 1** and the following instructions to assemble the transmitter.

- 1. Insert the strain relief fittings in the holes of the back enclosure and secure with the hex nuts (Figure 2).
- 2. Insert the conduit hardware or plugs in the back enclosure and secure with the hex nuts.
- 3. Attach the display module to the back enclosure using the hinge pin.

## 3.3.2 Mounting

Refer to the following sections to mount the transmitter on a wall, panel or pipe.

### 3.3.2.1 Wall mount

- 1. Use a punch to open the two wall-mount holes in the back enclosure (Figure 2).
- 2. Drill holes in the wall suitable for the user-supplied mounting bolts.
- 3. Attach the back enclosure to the wall using two customer-supplied bolts.
- 4. Insert the clear plastic plugs into the mounting holes.

### 3.3.2.2 Panel or pipe mount (optional)

Refer to **Figure 2** and the instructions supplied with the panel and pipe mounting kits (see **Accessories on page 79**).

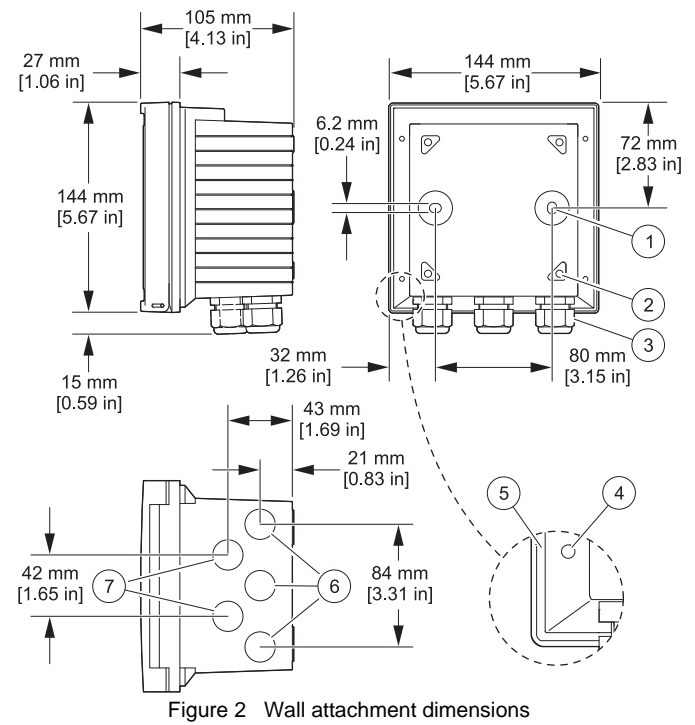

| 1 Breakout for wall mounting (2x) | 5 Groove for panel mount gasket             |
|-----------------------------------|---------------------------------------------|
| 2 Hole for pipe mounting (4x)     | 6 Strain relief opening (3x)                |
| 3 Strain relief (3x)              | 7 Strain relief or 1/2 inch conduit opening |
| 4 Breakout for panel mounting     | (2x) Ø 21.5 mm [0.85 in]                    |

# 3.4 Wiring Safety Information

When making any wiring connections to the instrument, the following warnings and notes must be adhered to, as well as any warnings and notes found throughout the individual installation sections. For more safety information refer to section 2.1 on page 11.

### DANGER

# Always disconnect power to the instrument when making any electrical connections.

### Electrostatic Discharge (ESD) Considerations

To minimize hazards and ESD risks, maintenance procedures not requiring power to the analyzer should be performed with power removed.

Delicate internal electronic components can be damaged by static electricity, resulting in degraded instrument performance or eventual failure.

The manufacturer recommends taking the following steps to prevent ESD damage to the instrument:

- Before touching any electronic components (such as printed circuit cards and the components on them) discharge static electricity from the body by touching an earth-grounded metal surface such as the chassis of an instrument or a metal conduit or pipe.
- To reduce static build-up, avoid excessive movement. Transport static-sensitive components in anti-static containers or packaging.
  - To discharge static electricity from the body and keep it discharged, wear a wrist strap connected by a wire to earth ground.
  - Handle all static-sensitive components in a static-safe area. If possible, use anti-static floor pads and work bench pads.  $\Delta$

# 3.5 **A** Electrical installation

### DANGER

Explosion hazard. Do not connect any components that are not specified for the device. Always defer to the Hazardous Location Control Drawing.

### **Prerequisites:**

- Review the applicable control drawing or ATEX EC-Type
  Examination certificate
- · Review the electrical code regulations
- Review the regulations for electrical installations in hazardous locations, if appropriate (e.g. EN 60079-10/EN60079-14; 94/9/EC directive; NEC; CEC; Profibus Technical Guidelines 2.091)
- Remove power or confirm non-hazardous status before making any connections
- Confirm that the intrinsic safety of the device is maintained when connected to other equipment such as a power supply unit.

### 3.5.1 Wire preparation

To remove the terminal blocks from the transmitter for sensor wiring:

- 1. Insert a flat screwdriver between the terminal block and the transmitter body.
- 2. Use the screwdriver as a lever to lift the terminal block off the connectors (see Figure 3).

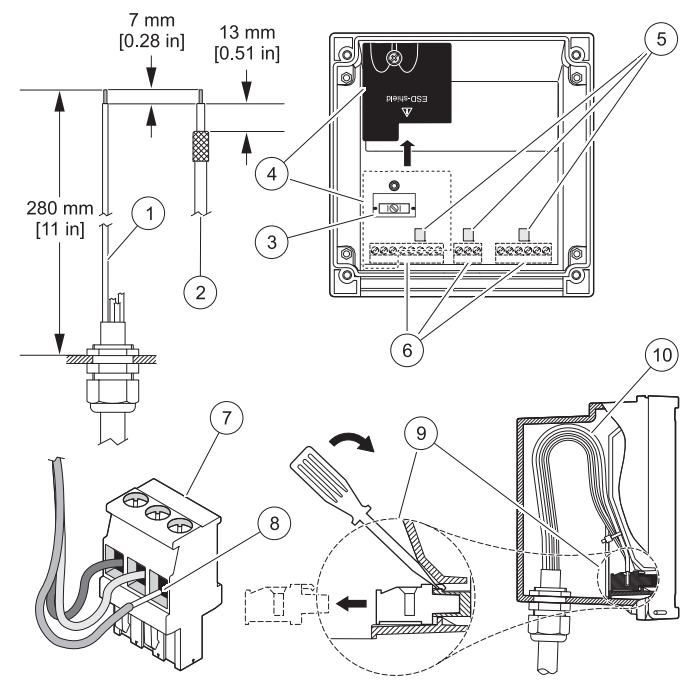

Figure 3 Wire preparation and insertion

| 1 Stripping lengths for cables          | 6 Terminals (vary by model number)   |
|-----------------------------------------|--------------------------------------|
| 2 Stripping lengths for coaxial cables  | 7 Typical terminal                   |
| 3 Cable shield connector (not used)     | 8 Seat insulation against connector  |
| 4 ESD shield removed                    | 9 Removing terminal with screwdriver |
| 5 Areas for screwdriver to pry terminal | 10 Cable loop position in housing    |

### 3.5.2 Power and communication connections

### DANGER

Explosion hazard. The AC power source for the power supply unit cannot exceed 250 VAC. Do not connect the transmitter directly to an AC power source.

### DANGER

Explosion hazard. The output voltage of the power supply unit cannot exceed 30 VDC. The si792x transmitter must be connected to an appropriately certified explosion-proof power supply unit. Refer to "associated apparatus" in the control drawing or to the EC-Type Examination Certificate for input ratings.

### Prerequisites

- Trained personnel only must install or commission the equipment.
- Follow the instructions in this user manual and the applicable local and national codes.
- Observe the technical specifications and input ratings during installation.
- Disconnect all power sources during wiring and installation.
- Use single wires/flexible leads up to 2.5 mm (AWG 14) for connection to terminals.
- Do not damage the wire when stripping the insulation.
- All parameters must be set by a system administrator (Authority Having Jurisdiction) before commissioning.

# Installation

### 3.5.2.1 si792(x) C (4-20 mA/HART) wiring

### DANGER

Explosion hazard. Never connect items to the transmitter that are not specified on the control drawing.

Refer to Figure 4 and Table 1 to connect the power supply to the si792(x) C transmitter.

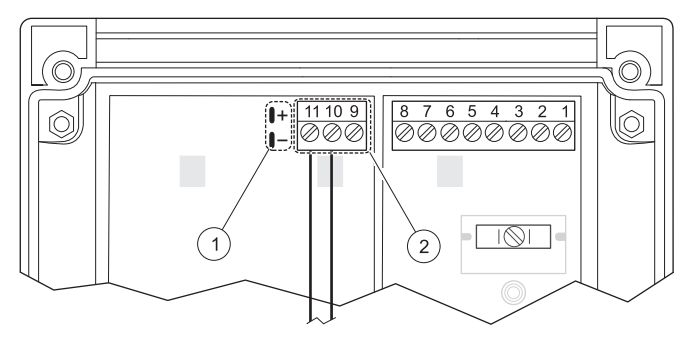

Figure 4 si792(x) C (4-20 mA/HART) wiring

| 1 HART connection (see warnings in | 2 Wiring terminals soo Table 1 |
|------------------------------------|--------------------------------|
| section 3.6 on page 28)            | z winng terminals—see Table T  |

### Table 1 Terminal assignments—si792(x) C (4–20 mA/HART)

| Terminal No. | Assignment                                                 |
|--------------|------------------------------------------------------------|
| 9            | Equipotential bonding—ATEX only (Do not use for FM or CSA) |
| 10           | 4–20 mA output (+)                                         |
| 11           | 4–20 mA output (–)                                         |

### 3.5.2.2 si792x C-FF and si792x C-PA wiring

Refer to Figure 5 and Table 2 to connect power and communications to the si792x C-FF or si792x C-PA transmitters.

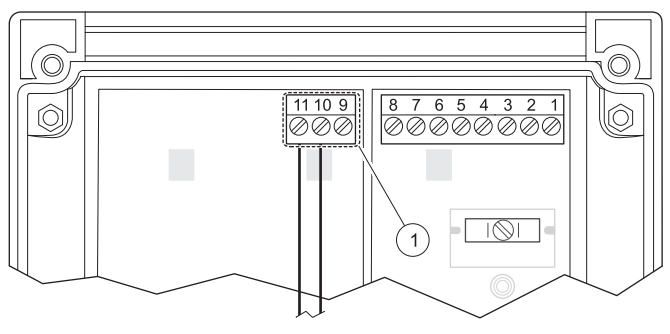

Figure 5 si792x C-FF and si792x C-PA wiring

1 Wiring terminals—see Table 2

### Table 2 Terminal assignments—si792x C-FF and si792 C-PA

| Terminal No. | Assignment                                                 |
|--------------|------------------------------------------------------------|
| 9            | Equipotential bonding—ATEX only (Do not use for FM or CSA) |
| 10           | Connection from Foundation Fieldbus or Profibus PA (-)     |
| 11           | Connection from Foundation Fieldbus or Profibus PA (+)     |

### 3.5.3 Sensor wire connections

*Important Note:* Do not connect earth ground to the shield connector in the transmitter. Connect the cable shields to the shield connector.

Refer to the following sections to connect the transmitter to a sensor:

- 2-electrode sensor—section 3.5.3.1 on page 26
- 4-electrode sensor—section 3.5.3.2 on page 27

# Installation

### 3.5.3.1 2-electrode (3400 and 83xx series) sensor wiring

- 1. Install jumpers between terminals 1-2, 3-4 and 4-5 (see Figure 6).
- 2. Use Table 3 to wire the sensor to the transmitter.

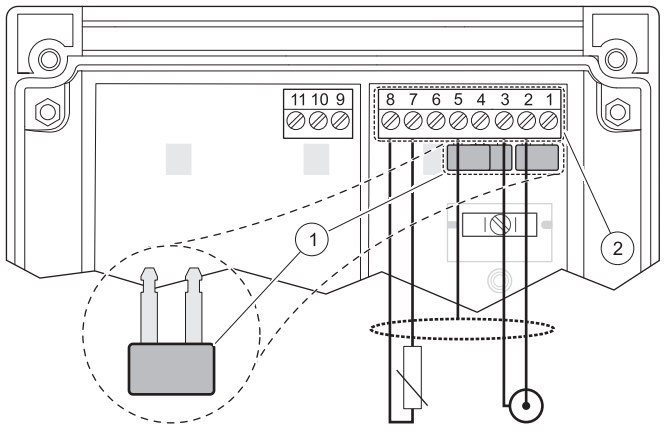

Figure 6 si792 transmitter wiring for 2-electrode sensor 1 Jumpers between 1–2, 3–4, 4–5 2 Wiring terminals—see Table 3

| Table 3 | Terminal | assignments- | -2-electrode | sensor |
|---------|----------|--------------|--------------|--------|
|---------|----------|--------------|--------------|--------|

| Terminal | Assignment                                                            | Hach 3400<br>series color | 831x series<br>color |
|----------|-----------------------------------------------------------------------|---------------------------|----------------------|
| 2        | Inner electrode, Sense                                                | black                     | white/yellow         |
| 3        | Outer electrode, Drive                                                | red                       | red                  |
| 5        | Cable shield connections <b>Note:</b> Do not connect to earth ground. | clear                     | white/orange         |
| 7        | RTD (resistive temperature device)                                    | blue                      | blue                 |
| 8        | RTD (resistive temperature device)                                    | white                     | black                |

### 3.5.3.2 4-electrode sensor wiring

- 1. Install a jumper between terminals 4 and 5 as shown in Figure 7.
- 2. Use Table 4 to wire the sensor to the transmitter.

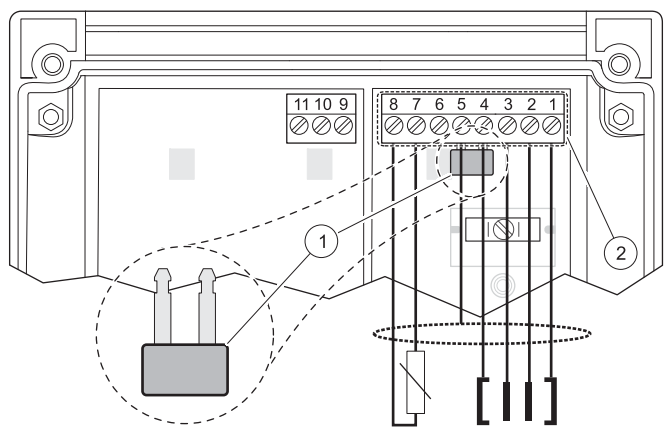

Figure 7 si792 transmitter wiring for 4-electrode sensor

1 Jumper between terminal 4 and 5 2 Wiring terminals—see Table 4

| Table 4 | Terminal | assignments- | -4-electrode | sensor |
|---------|----------|--------------|--------------|--------|
|---------|----------|--------------|--------------|--------|

| Terminal No. | Assignment                                                               | Wire color |
|--------------|--------------------------------------------------------------------------|------------|
| 1            | Drive hi                                                                 | brown      |
| 2            | Sense hi                                                                 | yellow     |
| 3            | Sense lo                                                                 | green      |
| 4            | Drive lo                                                                 | white      |
| 5            | Cable shield connections<br><b>Note:</b> Do not connect to earth ground. | black      |
| 7            | RTD (resistive temperature device)                                       | pink       |
| 8            | RTD (resistive temperature device)                                       | grey       |

# Installation

## 3.6 HART communication connection

### DANGER

Explosion hazard. Never connect items to the transmitter that are not specified on the control drawing. Do not connect or disconnect any equipment unless power has been switched off or the area is known to be non-hazardous.

### DANGER

The si792x transmitter must be used with an explosion-proof HART communication device. Refer to the appropriate control drawing for the location of the HART (Rosemount) device.

Refer to Figure 4 on page 24 for the connector location.

# Section 4 Interface and navigation

The si792 transmitter user interface contains a display, indicators and keys for navigation and menu selection.

# 4.1 si792(x) C (4–20 mA/HART) interface

Use the arrow and enter keys to scroll through the menu and change settings. Use the indicators to identify which mode the transmitter is in. Refer to Figure 8 to identify the keys and indicators of the si792(x) C transmitter.

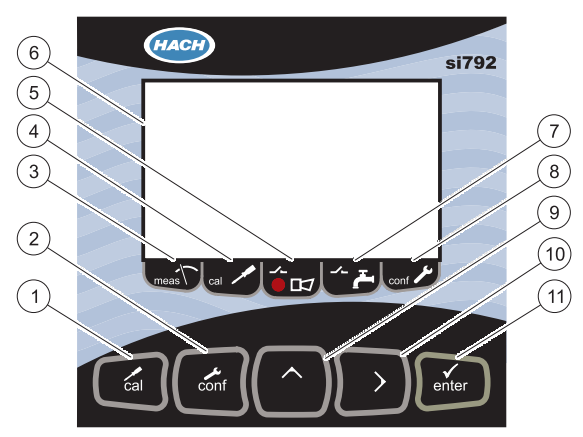

Figure 8 User interface—si792(x) C transmitter

| 1 Calibration key            | 7 Wash mode indicator (not available) |  |
|------------------------------|---------------------------------------|--|
| 2 Configure key              | 8 Configuration mode indicator        |  |
| 3 Measure mode indicator     | 9 Up arrow key                        |  |
| 4 Calibration mode indicator | 10 Right arrow key                    |  |
| 5 Alarm indicator            | — 11 Enter key                        |  |
| 6 Display                    |                                       |  |

# Interface and navigation

# 4.2 si792x C-FF and si792x C-PA interface

Refer to **Figure 9** to identify the keys and indicators of the si792x C-FF or si792x C-PA transmitter.

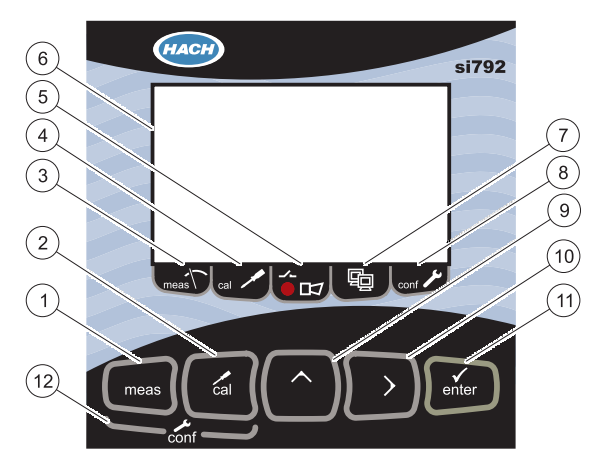

### Figure 9 User interface—si792x C-FF and si792x C-PA transmitters

| 1 Measure key                | 7 Communication indicator      |
|------------------------------|--------------------------------|
| 2 Calibration key            | 8 Configuration mode indicator |
| 3 Measure mode indicator     | 9 Up arrow key                 |
| 4 Calibration mode indicator | 10 Right arrow key             |
| 5 Alarm indicator            | 11 Enter key                   |
| 6 Display                    | 12 Configuration mode          |

# 4.3 Display

Figure 10 identifies all of the possible icons and symbols that may be seen in the si792 transmitter display.

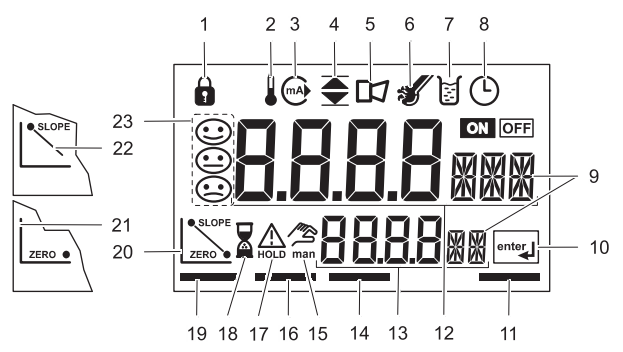

Figure 10 si792 display

| 1 Passcode                                              | 13 Secondary display     |
|---------------------------------------------------------|--------------------------|
| 2 Temperature                                           | 14 Alarm mode            |
| 3 4–20 mA output (HART)                                 | 15 Manual temperature on |
| 4 Limit values (Foundation Fieldbus<br>and Profibus PA) | 16 Calibration mode      |
| 5 Alarm                                                 | 17 Hold mode on          |
| 6 Sensocheck                                            | 18 Hourglass             |
| 7 Calibration                                           | 19 Measure mode          |
| 8 Calibration interval                                  | 20 Calibration indicator |
| 9 Parameter                                             | 21 Zero indicator/error  |
| 10 Enter prompt                                         | 22 Slope indicator/error |
| 11 Configuration mode                                   | 23 Sensoface             |
| 12 Main display                                         |                          |

The following section describes how to operate the si792(x) C transmitter.

# 5.1 Measure mode

The display shows the configured process variable (conductivity, concentration, resistivity or salinity) and the temperature value in the measuring mode.

- To return to the measurement mode during calibration press CAL and ENTER.
- To return to the measurement mode during configuration press CONF and ENTER.

**Note:** The waiting time for the stabilization of the measured-value is approximately 20 seconds.

# 5.2 Configuration

Use the configuration mode to specify the sensor, range and other parameters for the system as shown in Table 5.

- 1. Press CONF and enter 1200 to enter the configuration mode.
- Use the arrow and enter keys to change the settings. All settings and options are shown in section 5.2.1, section 5.2.2 and section 5.2.3.

| Code | Parameter                     | Passcode |
|------|-------------------------------|----------|
| 01   | 4-20 mA current output        |          |
| tc   | Temperature compensation 1200 |          |
| AL.  | Alarm settings                |          |

Table 5 Configuration menu

To exit the configuration mode at any time, press **CONF** and **ENTER**. The output current will be held for 20 seconds and the measured value will be shown.

# Operation—4–20 mA/HART

**Note:** During configuration the transmitter remains in the Hold mode for safety reasons. The loop current is frozen at the value specified in the o1.HoLD menu option. The Sensoface icon is inactive. The configuration mode indicator is shown (Figure 10 on page 31).

## 5.2.1 Output configuration

| Select the sensor                                 |                                     |                                                          |
|---------------------------------------------------|-------------------------------------|----------------------------------------------------------|
| CELL                                              | 2-electrode sensor (default)        |                                                          |
| OLLL                                              | 4-electrode sensor                  |                                                          |
| Select the                                        | range and units                     |                                                          |
|                                                   | 0.000 µS/cm                         |                                                          |
|                                                   | 00.00 µS/cm                         |                                                          |
|                                                   | 000.0 µS/cm                         |                                                          |
|                                                   | 0000 µS/cm                          |                                                          |
|                                                   | 0.000 mS/cm                         | Conductivity                                             |
|                                                   | 00.00 mS/cm                         |                                                          |
| o1 UnIT                                           | 000.0 mS/cm (default)               |                                                          |
| 01.0111                                           | 0.000 S/m                           |                                                          |
|                                                   | 00.00 S/m                           |                                                          |
|                                                   | 00.00 MΩ⋅cm                         | Resistivity                                              |
|                                                   | 000.0 SAL                           | Salinity (SAL)                                           |
|                                                   | 00.00%                              | Concentration (Conc)                                     |
|                                                   | USP                                 | Water monitoring in the pharmaceutical<br>industry (USP) |
| If range is set to 00.00%, select solution (Conc) |                                     |                                                          |
|                                                   | -01- NaCI (default)                 |                                                          |
|                                                   | -02- HCI                            | Solution (Conc)                                          |
| o1.CoNC                                           | -03- NaOH                           | (refer to section 5.2.1.1 on page 36 for                 |
|                                                   | -04- H <sub>2</sub> SO <sub>4</sub> | more information)                                        |
|                                                   | -05- HNO <sub>3</sub>               |                                                          |
#### 5.2.1 Output configuration (continued)

| Select characteristic (Linear / Logarithmic curve) |                                                                                                |                                                                                                    |  |
|----------------------------------------------------|------------------------------------------------------------------------------------------------|----------------------------------------------------------------------------------------------------|--|
| o1.CHAR <sup>1</sup>                               | LIN (default)                                                                                  | Linear/Lagorithmia ourve                                                                                        |  |
|                                                    | LOG                                                                                            |                                                                                                    |  |
| Specify the                                        | e value for the 4 and 20                                                                       | mA signals                                                                                                    |  |
| o1. 4mA                                            | 000.0 mS                                                                                       | LIN: Enter current start                                                                                        |  |
| o1.20mA                                            | 000.0 mS                                                                                       | LIN: Enter current end                                                                                          |  |
| o1. 4mA                                            | 1 mS (default)                                                                                 | LOG: Enter current start                                                                                        |  |
| o1.20mA                                            | 100 mS (default)                                                                               | LOG: Enter current end                                                                                          |  |
| Set time averaging filter for reducing noise       |                                                                                                |                                                                                                    |  |
| o1.FtME                                            | 0 SEC (default) Time constant of output filter (refer to section 5.2.1.2 for more information) |                                                                                                    |  |
| Select a 22 mA signal during errors                |                                                                                                |                                                                                                    |  |
| ON ON                                              |                                                                                                |                                                                                                    |  |
|                                                    | OFF (default)                                                                                  |                                                                                                    |  |
| Signal beh                                         | avior during HOLD                                                                              |                                                                                                    |  |
|                                                    | LAST (default)                                                                                 | During HOLD the last measured value is<br>maintained at the output                                              |  |
|                                                    | FIX                                                                                            | During HOLD a value (to be entered) is<br>maintained at the output                                              |  |
| Specify the value to output during HOLD periods    |                                                                                                |                                                                                                    |  |
| o1.FIX                                             | 021.0 mA (default)                                                                             | During HOLD the entered value is<br>maintained at the output (refer to<br>section 5.2.1.4 for more information) |  |

 $^1$  If the process variables SAL, % (Conc) or USP are selected the following steps (Lin/Log) are omitted

**Note:** During configuration the instrument/transmitter remains on **Hold**. Depending on the configuration the loop current is frozen at its last value or at a preset fixed value.

Press ENTER to access a menu item. Use the ARROW KEYS to edit values. Press ENTER to save the settings. If a value is outside of the

# Operation—4–20 mA/HART

acceptable range, "Err" will be shown and the value will not be accepted. To exit the menu and return to the measurement mode, press **CONF** and **ENTER**.

**Example**: Set the output start point for the 4 mA signal to be 10.0 mS and the output end point to be 100 mS for the 20 mA signal.

- 1. Press CONF, enter passcode: 1200. The display will show Conf and then out.1MNU.
- 2. Press ENTER to access the output setup menu. The display will show CELL.
- 3. Press ENTER, ENTER, ENTER to reach the 4 mA submenu. The display will show o1.4mA.
- Use the UP ARROW and RIGHT ARROW to edit the value to read 10.0 mS value. Press ENTER to save the value. The display will show o1.20mA.
- 5. Use the UP ARROW and RIGHT ARROW to edit the value to read 100.0 mS value. Press ENTER to save the value. The display will show o1.FtME.
- 6. Press CONF and ENTER to exit the configuration menu.

The transmitter remains in HoLD mode for approximately 20 seconds after calibration and returns to the measurement mode.

#### 5.2.1.1 Concentration measurement

For the solutions listed in **Table 6**, the transmitter determines the concentration from the measured conductivity and temperature values in percent by weight.

The measurement error is made up of the sum of measurement and the stored accuracy of the concentration curves (see section B.1 on page 85).

# Operation—4–20 mA/HART

For accurate results use conductivity standards with the same conductivity range as the sample to calibrate the system.

| Code    | Action            | Range                |
|---------|-------------------|----------------------|
|         | 01 NoCl (default) | 0.00–9.99% by weight |
|         |                   | 0–100 °C (32–212 °F) |
|         |                   | 0.00–9.99% by weight |
| o1.CoNC | -02-1101          | 0–50 °C (32–122 °F)  |
|         |                   | 0.00–9.99% by weight |
|         | -03- 14011        | 0–100 °C (32–212 °F) |
|         | -04- H-SO4        | 0.00–9.99% by weight |
|         | 04 112004         | 0–110 °C (32–230 °F) |
|         | -05- HNO          | 0.00–9.99% by weight |
|         | 00 11103          | 0–50 °C (32–122 °F)  |

#### Table 6 Range of concentration

#### 5.2.1.2 Time averaging filter

An averaging filter is available to reduce noise in the output signal. The filter averages readings over a specified time interval. The time interval can be set from 0 to 120 seconds (default: 0 seconds).

When set to 0 seconds, there is no signal averaging for noise reduction. When set to 120 seconds, the current output value will correspond to the process signal averaged over the last 120 seconds. Increase the time interval to reduce the noise in the output signal.

Note: The filter acts on the output signal but not on the displayed value.

#### 5.2.1.3 Output signal during errors

When an error condition occurs, a 22 mA output signal can be sent as a notification (default: off).

#### 5.2.1.4 Output signal during HOLD

The output signal during hold periods can be maintained at the last measured value (Figure 11) or fixed at a specified value (Figure 12). The allowable range for the fixed value is 3.4 to 22 mA.

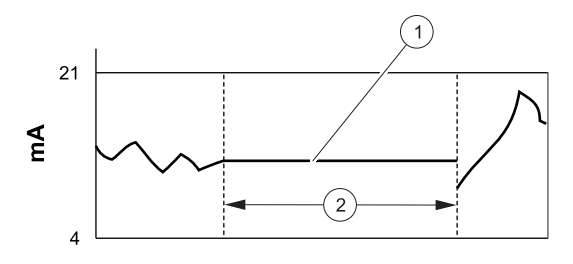

Figure 11 Output signal during HOLD—last value

| 1 Output signal during HOLD | 2 HOLD mode |
|-----------------------------|-------------|
|                             |             |

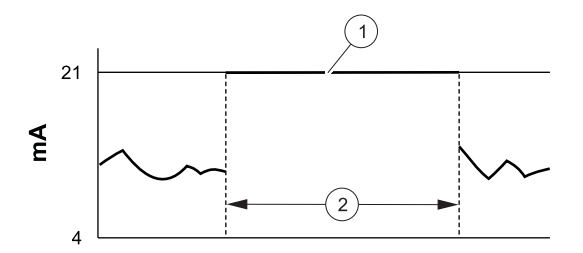

Figure 12 Output signal during HOLD-fixed value

| 1 Output signal during HOLD | 2 HOLD mode |
|-----------------------------|-------------|
|-----------------------------|-------------|

# Operation—4–20 mA/HART

#### 5.2.2 Temperature compensation configuration

| Select temperature unit |                          |                                                                                                    |  |  |
|-------------------------|--------------------------|----------------------------------------------------------------------------------------------------|--|--|
| te UnIT                 | °C (default)             |                                                                                                    |  |  |
| 10.0111                 | °F                       |                                                                                                    |  |  |
| Select ten              | nperature sensor         |                                                                                                    |  |  |
|                         | PT100 (default for EU v  | ersion)                                                                                                    |  |  |
| te rTd                  | PT1000 (default for star | ndard version)                                                                                                    |  |  |
| 10.110                  | 30 NTC                   |                                                                                                    |  |  |
|                         | 8.55 NTC                 |                                                                                                    |  |  |
| Select ten              | nperature compensatio    | n <sup>1</sup>                                                                                                    |  |  |
|                         | LIN (default)            | Linear temperature compensation with entry<br>of temperature coefficient (00.00–19.99%/<br>K). Reference temperature = 25 °C. |  |  |
|                         |                          | Enter temperature coefficient<br>02.00%/K (default) (xx.xx%/K)                                                                |  |  |
|                         | nLF                      | Temperature compensation for naturals waters to EN 27888                                                                      |  |  |
| tc. LIN                 | nACL                     | NaCI: temperature compensation for<br>ultrapure water with NaCI traces (0–120 °C)                                             |  |  |
|                         | HCL                      | HCI: temperature compensation for ultrapure water with HCI traces (0–120 °C)                                                  |  |  |
|                         | n <sup>∐</sup> 2         | NH <sub>3</sub> : temperature compensation for                                                                                |  |  |
|                         |                          | ultrapure water with NH <sub>3</sub> traces (0–120 °C)                                                                        |  |  |
|                         | OFF                      | Temperature compensation turned off                                                                                           |  |  |

<sup>1</sup>If SAL or USP is selected, the following steps are omitted.

**Note:** Calibrate a temperature sensor adjustment for a correct temperature measurement. Use a separate temperature sensor with fast response for measuring processes with rapid temperature changes.

Press ENTER to access a menu item. Use the ARROW KEYS to edit values. Press ENTER to save the settings. If a value is outside of the acceptable range, "Err" will be shown and the value will not be

# Operation—4–20 mA/HART

accepted. To exit the menu and return to the measurement mode, press **CONF** and **ENTER**.

#### 5.2.3 Alarm settings

| Select Sensocheck |                     |                                     |  |
|-------------------|---------------------|-------------------------------------|--|
| AL 6560           | CHECK ON            | Continuous Sensocheck evaluation of |  |
| AL.31130          | CHECK OFF (default) | sensor function                     |  |
| Enter alarm delay |                     |                                     |  |
| AL.dLY            | 0010 sec (default)  | Range: 0–600 sec                    |  |
| LED in Hold mode  |                     |                                     |  |
| AL.LED            | HOLD ON             | LED blinks during hold              |  |
|                   | HOLD OFF            | LED off during hold                 |  |

# Section 6 Operation—Foundation Fieldbus

The following section describes how to navigate and operate the si792x C-FF transmitter. The transmitter can be operated as follows:

- Direct interface with the transmitter (section 6.1)
- Foundation Fieldbus communication (section 6.2 on page 44)

# 6.1 Configuration

Use the configuration mode to specify the sensor, range and other parameters of the system.

#### 6.1.1 Configuration steps

Complete the following steps to configure the si792 transmitter.

- 1. Press **MEAS** + **CAL** and enter **1200** to enter the configuration mode.
- 2. Use the arrow and enter keys to change the settings. All settings and options are shown in section 6.1.2.

To exit the configuration mode at any time, press **MEAS + CAL** and then **ENTER**. The Hold mode will be active for 20 seconds and then the measured value will be displayed.

**Note:** During configuration the transmitter remains in the Hold mode for safety reasons. The Sensoface icon is inactive. The configuration mode indicator is displayed (**Figure 10 on page 31**).

#### 6.1.2 Configuration menu

| Select the sensor |                                                       |                          |                                     |  |
|-------------------|-------------------------------------------------------|--------------------------|-------------------------------------|--|
|                   | 2-electrode sensor (def                               | ault)                    |                                     |  |
| III.GELL          | 4-electrode sensor                                    |                          |                                     |  |
| Select the        | range and units                                       |                          |                                     |  |
|                   | 0.000 µS/cm                                           |                          |                                     |  |
|                   | 00.00 µS/cm                                           |                          |                                     |  |
|                   | 000.0 µS/cm                                           |                          |                                     |  |
|                   | 0000 µS/cm                                            |                          |                                     |  |
|                   | 0.000 mS/cm                                           | Conductivity             |                                     |  |
|                   | 00.00 mS/cm                                           |                          |                                     |  |
|                   | 000.0 mS/cm (default)                                 |                          |                                     |  |
|                   | 0.000 S/m                                             |                          |                                     |  |
|                   | 00.00 S/m                                             |                          |                                     |  |
| In.Uni I          | 00.00 MΩ⋅cm                                           | Resistivity              |                                     |  |
|                   | 000.0 SAL                                             | Salinity (SAL)           |                                     |  |
|                   | 00.00%                                                | Concentration<br>In.CoNC | -01- NaCl (default)                 |  |
|                   |                                                       |                          | -02- HCI                            |  |
|                   |                                                       |                          | -03- NaOH                           |  |
|                   |                                                       |                          | -04- H <sub>2</sub> SO <sub>4</sub> |  |
|                   |                                                       |                          | -05- HNO <sub>3</sub>               |  |
|                   | USP Water monitoring in the pharmac<br>industry (USP) |                          | ng in the pharmaceutical            |  |
| Select tem        | perature unit                                         |                          |                                     |  |
| to LINIT          | °C (default)                                          |                          |                                     |  |
| IC.ONT            | °F                                                    |                          |                                     |  |
| Select tem        | perature sensor                                       |                          |                                     |  |
|                   | PT100 (default for EU version)                        |                          |                                     |  |
| to rTd            | PT1000 (default for standard version)                 |                          |                                     |  |
| 10.FT0            | 8.55 NTC                                              |                          |                                     |  |
|                   | 30 NTC                                                |                          |                                     |  |
|                   |                                                       |                          |                                     |  |

#### 6.1.2 Configuration menu (continued)

| Select temperature compensation <sup>1</sup> |                        |                                                        |  |
|----------------------------------------------|------------------------|--------------------------------------------------------|--|
|                                              | OFF                    | Temperature compensation turned off                    |  |
|                                              |                        | Linear temperature compensation                        |  |
|                                              | LIN (default)          | Enter temperature coefficient:                         |  |
|                                              |                        | Range: 0–19.99%/K (default: 2.00%/K)                   |  |
| tc.                                          |                        | Reference temperature = 25 °C                          |  |
|                                              | nLF                    | Natural waters (to EN 27888)                           |  |
|                                              | nACL                   | Ultrapure water with NaCl traces (0–120 °C)            |  |
|                                              | HCL                    | Ultrapure water with HCI traces (0–120 °C)             |  |
|                                              | nH3                    | Ultrapure water with NH <sub>3</sub> traces (0–120 °C) |  |
| Select Sen                                   | socheck                |                                                        |  |
| AL SnSO                                      | CHECK ON               | Continuous Sensocheck evaluation of                    |  |
| AL.0100                                      | CHECK OFF (default)    | sensor function                                        |  |
| LED in Hol                                   | d mode                 |                                                        |  |
|                                              | HOLD ON                | LED blinks during hold                                 |  |
| AL.LED                                       | HOLD OFF (default)     | LED off during hold                                    |  |
| Enter Field                                  | bus address (optional) | 2                                                      |  |
| FF.ADR                                       | 0026 BUS (default)     | Range: 0017–0031                                       |  |

<sup>1</sup>Temperature compensation is not available for salinity, concentration or USP. <sup>2</sup>Use only when there is no bus connection. The transmitter will restart and set all parameters to default values. Individual settings must be entered once more.

# 6.2 Foundation Fieldbus communication

Use the Foundation Fieldbus specification to set up and configure the si792 transmitter. The communication parameters are listed in the following sections. The sensor can be calibrated as described in **section 6.2.4 on page 60**.

#### 6.2.1 Standard resource block (RB)

The standard resource block describes the transmitter characteristics (manufacturer, device name, operating status, global status). The resource block must be in automatic mode for any of the other blocks to operate. The bus parameters for the standard resource block (RB) are shown in Table 7.

| Parameter   | Description                          | Default              | R/W   |  |
|-------------|--------------------------------------|----------------------|-------|--|
| ST_REV      | Static revision                      | 0                    | R     |  |
| TAG_DESC    | TAG description                      |                      | R/W   |  |
| STRATEGY    | Strategy                             | 0                    | R/W   |  |
| ALERT_KEY   | Alert key                            | 0                    | R/W   |  |
|             | Target                               | OOS (out of service) |       |  |
|             | Actual                               |                      | DAA   |  |
| MODE_DER    | Permitted                            | OOS, Auto            | K/ VV |  |
|             | Normal                               | Auto                 |       |  |
| BLOCK_ERR   | Block error                          |                      | R     |  |
| RS_STATE    | Resource state<br>(operating status) | 1                    | R     |  |
| TEST_RW     | Test                                 |                      | R/W   |  |
| DD_RESOURCE | DD resource                          |                      | R     |  |
| MANUFAC_ID  | Manufacturer ID                      | 0x001D6D for Hach    | R     |  |
| DEV_TYPE    | Device type                          | 0x0064               | R     |  |
| DEV_REV     | Device revision                      | 1                    | R     |  |
| DD_REV      | DD revision                          | 1                    | R     |  |

| Table 7 | Bus | parameters—resource block | (RB) | ) |
|---------|-----|---------------------------|------|---|
| i ani   |     |                           |      | ł |

#### Table 7 Bus parameters—resource block (RB) (continued)

| Parameter    | Description                         | Default                         | R/W |
|--------------|-------------------------------------|---------------------------------|-----|
| CRANT DENIX  | Grant                               | 0                               | R/W |
| GRANT_DENT   | Deny                                | 0                               | R/W |
| HARD_TYPES   | Hardware type                       | 1                               | R   |
| RESTART      | Restart                             |                                 | R/W |
| FEATURES     | Feature supported                   | Reports/ Soft W Lock            | R   |
| FEATURES     | Feature selected                    | Reports/ Soft W Lock            | R/W |
| CYCLE_TYPE   | Cycle type                          | Scheduled/<br>Block Execution   | R   |
| CYCLES_SEL   | Cycle selected                      | Scheduled/<br>Block Execution   | R/W |
| MIN_CYCLE_T  | Min cycle time                      | 1600 <sup>1</sup> /32 ms (50ms) | R   |
| MEMORY_SIZE  | Memory size                         |                                 | R   |
| NV_CYCLE_T   | Non-volatile cycle time             |                                 | R   |
| FREE_SPACE   | Free space                          |                                 | R   |
| FREE_TIME    | Free time                           |                                 | R   |
| SHED_RCAS    |                                     |                                 | R/W |
| SHED_ROUT    |                                     |                                 | R/W |
| FAULT_STATE  | Fault state                         |                                 | R   |
| SET_FSTATE   | Set fault state                     | 1                               | R/W |
| CLR_FSTATE   | Clear fault state                   | 1                               | R/W |
| MAX_NOTIFY   | Max notifications                   | 20                              | R   |
| LIM_NOTIFY   | Limit of notification               | 8                               | R/W |
| CONFIRM_TIME | Confirmation time                   | 640000 <sup>1</sup> /32 ms      | R/W |
| WRITE_LOCK   | Write locking<br>(write protection) | 1 (Unlocked)                    | R/W |
|              | Unacknowledged                      | 0                               | R/W |
|              | Update state                        | 0                               | R   |
| UPDATE_EVT   | Time stamp                          | 0                               | R   |
|              | Static revision                     | 0                               | R   |
|              | Relative index                      | 0                               | R/W |

#### Table 7 Bus parameters—resource block (RB) (continued)

| Parameter   | Description                                              | Default      | R/W |
|-------------|----------------------------------------------------------|--------------|-----|
|             | Unacknowledged                                           |              | R/W |
|             | Alarm state                                              |              | R   |
| BLOCK_ALM   | Time stamp                                               |              | R   |
|             | Sub-code                                                 |              | R   |
|             | Value                                                    |              | R   |
|             | Current                                                  |              | R   |
|             | Unacknowledged                                           |              | R   |
| ALARIN_SUN  | Unreported                                               |              | R   |
|             | Disabled                                                 |              | R/W |
| ACK_OPTION  | Automatic acknowledge option                             | 0 (Disabled) | R/W |
| WRITE_PRI   | Write priority                                           | 0            | R/W |
|             | Unacknowledged                                           |              | R/W |
|             | Alarm state                                              |              | R   |
| WRITE_ALM   | Time stamp                                               |              | R   |
|             | Sub-code                                                 |              | R   |
|             | Value                                                    |              | R   |
| ITK_VER     | ITK_version                                              | 4            | R   |
|             | Locks the device for local access.<br>1 byte             |              |     |
| DEVICE_LOCK | Data type = uns8<br>Range:<br>0 (Unlocked)<br>1 (Locked) | 0 (Unlocked) | R/W |

#### 6.2.2 Standard analog input block (AI)

Three Analog Input Function Blocks provide for cyclic transmission of measured values (currently measured value with status, alarm limits, freely selectable process parameter).

#### 6.2.2.1 Operating modes

Use the MODE\_BLK parameter to set the following operating modes:

- OOS—out of service. If not write-protected, access to all parameters is allowed.
- MAN-manual
- Auto-online, normal state

#### 6.2.2.2 Set the parameter and units

Use CHANNEL to set the measured parameter and units (Table 8). The corresponding measurement unit is selected in the UNITS subparameter of XD\_SCALE (Table 9 on page 49).

| Channel | Parameter     | Unit             | Unit value |
|---------|---------------|------------------|------------|
|         |               | μS/cm            | 1586       |
| 1       | Conductivity  | mS/cm            | 1302       |
|         |               | S/cm             | 1299       |
| 2       | Concentration | % (percent)      | 1342       |
| 3       | Temperature   | °C               | 1001       |
| 5       | remperature   | °F               | 1002       |
| 4       | Salinity      | per mill         | 2003       |
| 5       | Resistance    | MΩ/cm            | 1587       |
| 6       | Cell constant | cm <sup>-1</sup> | 2004       |

#### Table 8 Measurement parameters and units

#### 6.2.2.3 Data processing

Use the L\_TYPE parameter to apply a linearization function to the data.

- Direct—data is sent directly from the TB to the AI without processing. The units for the XD\_SCALE and OUT\_SCALE parameters must be identical.
- Indirect—data from the TB is linearly scaled from the input scale (XD\_SCALE) to the output scale (OUT\_SCALE).
- Indirect square root—data is rescaled from the input scale (XD\_SCALE) and recalculated using a root function. Then the value is linearly scaled to the output scale (OUT\_SCALE).

#### 6.2.2.4 Alarms

The AI block can generate block alarms and limit alarms. Use the ACK\_OPTION parameter to specify if an alarm must be acknowledged. When the measured value status is "bad", the AI block BLOCK\_ERR parameter indicates an Input Failure.

- Block alarms—a block error will be reported via the BLOCK\_ERR parameter (simulate active, input failure, block configuration error, out of service (OOS)). The BLOCK\_ALM parameter sends the alarm status to the control system.
- Limit alarms—the measured value OUT falls outside of the limit values (HI\_HI\_LIM, HI\_LIM, LO\_LIM, LO\_LO\_LIM).

If an alarm occurs, evaluate the following bus parameters:

- OUT parameter (currently measured value) in the Al block
- LAST\_ERROR parameter in the transducer block
- SENSOFACE\_STATUS parameter in the transducer block

#### 6.2.2.5 Bus parameters for the analog input block

The bus parameters for the analog input function block (AI) are shown in **Table 9**.

| Parameter | Description               | Default   | R/W    |
|-----------|---------------------------|-----------|--------|
| ST_REV    | Static Revision           | 0         | R      |
| TAG_DESC  | TAG Description           |           | R/W    |
| STRATEGY  | Strategy                  | 0         | R/W    |
| ALERT_KEY | Alert Key                 | 0         | R/W    |
|           | Target                    | OOS       |        |
| MODE BLK  | Actual                    |           | DAM/   |
| MODE_BLK  | Permitted                 | OOS, Auto | - F/VV |
|           | Normal                    | Auto      |        |
| BLOCK_ERR | Block Error               |           | R      |
|           | Process Value             |           | R      |
| PV        | Status                    |           | R      |
| OUT       | Measured Value            |           | R      |
| 001       | Status                    |           | R      |
|           | Simulate Status           |           | R/W    |
|           | Simulate Value            |           | R/W    |
| SIMULATE  | Transducer Status         |           | R      |
|           | Transducer Value          |           | R      |
|           | Simulate Enable / Disable |           | R/W    |
|           | High Range                | 100       | R/W    |
|           | Low Range                 | 0         | R/W    |
| XD_SCALE  | Units Index               | 0         | R/W    |
|           | Decimal Point             | 0         | R/W    |
|           | High Range                | 100       | R/W    |
|           | Low Range                 | 0         | R/W    |
| OUT_SOALL | Units Index               | 0         | R/W    |
|           | Decimal Point             | 0         | R/W    |

Table 9 Bus parameters/analog input blocks (AI)

#### Table 9 Bus parameters/analog input blocks (AI) (continued)

| Parameter   | Description                     | Default | R/W |
|-------------|---------------------------------|---------|-----|
| CRANT DENV  | Grant                           | 0       | R/W |
| GRANT_DENT  | Deny                            | 0       | R/W |
| IO_OPTS     | IO Block Options                | 0       | R/W |
| STATUS_OPTS | Status Options                  |         |     |
| CHANNEL     | Channel                         | 1       | R/W |
| L_TYPE      | Linearization Type              | 0       | R/W |
| LOW_CUT     | Low Cut Off                     | 0       | R/W |
| PV_TIME     | Filter Time                     | 0       | R/W |
|             | Percent Value                   |         | R   |
| TILLD_VAL   | Status                          |         | R   |
|             | Unacknowledged                  | 0       | R/W |
|             | Update State                    | 0       | R   |
| UPDATE_EVT  | Time Stamp                      | 0       | R   |
|             | Static Revision                 | 0       | R   |
|             | Relative Index                  | 0       | R   |
|             | Unacknowledged                  | 0       | R/W |
|             | Alarm State                     | 0       | R   |
| BLOCK_ALIVI | Time Stamp                      | 0       | R   |
|             | Sub-code                        | 0       | R   |
|             | Current                         | 0       | R   |
| ALARM SUM   | Unacknowledged                  | 0       | R   |
|             | Unreported                      | 0       | R   |
|             | Disabled                        | 0       | R/W |
| ACK_OPTION  | Automatic Acknowledge<br>Option | 0       | R/W |
| AIARM_HYS   | Alarm Hysteresis                | 0.50%   | R/W |
| HI_HI_PRI   | High High Priority              | 0       | R/W |
| HI_HI_LIM   | High High Limit                 | INF     | R/W |
| HI_PRI      | High Priority                   | 0       | R/W |
| HI_LIM      | High Limit                      | INF     | R/W |
| LO_PRI      | Low Priority                    | 0       | R/W |

#### Table 9 Bus parameters/analog input blocks (AI) (continued)

| Parameter | Description      | Default | R/W |
|-----------|------------------|---------|-----|
| LO_LIM    | Low Limit        | –INF    | R/W |
| LO_LO_PRI | Low Low Priority | 0       | R/W |
| LO_LO_LIM | Low Low Limit    | –INF    | R/W |
|           | Unacknowledged   | 0       | R/W |
|           | Alarm State      | 0       | R   |
| HI_HI_ALM | Time Stamp       | 0       | R   |
|           | Sub-code         | 0       | R   |
|           | Value            | 0       | R   |
|           | Unacknowledged   | 0       | R/W |
|           | Alarm State      | 0       | R   |
| HI_ALM    | Time Stamp       | 0       | R   |
|           | Sub-code         | 0       | R   |
|           | Value            | 0       | R   |
|           | Unacknowledged   | 0       | R/W |
|           | Alarm State      | 0       | R   |
| LO_ALM    | Time Stamp       | 0       | R   |
|           | Sub-code         | 0       | R   |
|           | Value            | 0       | R   |
|           | Unacknowledged   | 0       | R/W |
|           | Alarm State      | 0       | R   |
| LO_LO_ALM | Time Stamp       | 0       | R   |
|           | Sub-code         | 0       | R   |
|           | Value            | 0       | R   |

#### 6.2.2.6 Cyclic measured value status

The cyclic measured value status is shown in Table 10.

| Priority | Quality   | Sub-status                     | Bin-coding<br>(no limit bits) | Hex-<br>coding |
|----------|-----------|--------------------------------|-------------------------------|----------------|
| Low      |           | Good Non-Specific              | 10 00 00 00                   | 0 x 80         |
|          | Good      | Good Active Advisory Alarm     | 10 00 10 xx                   | 0 x 88         |
|          |           | Good Active Critical Alarm     | 10 00 11 xx                   | 0 x 8C         |
|          |           | Uncertain Non-Specific         | 01 00 00 xx                   | 0 x 40         |
|          |           | Last Usable Value (LUV)        | 01 00 01 xx                   | 0 x 44         |
|          |           | Substitute-Set                 | 01 00 10 xx                   | 0 x 48         |
|          | Uncertain | Initial Value                  | 01 00 11 xx                   | 0 x 4C         |
|          |           | Sensor Conversion Not Accurate | 01 01 00 xx                   | 0 x 50         |
|          |           | Engineering Unit Violation     | 01 01 01 xx                   | 0 x 54         |
|          |           | Sub-Normal                     | 01 01 10 xx                   | 0 x 58         |
|          |           | Non-Specific                   | 00 00 00 xx                   | 0 x 00         |
|          | Bad       | Sensor Failure                 | 00 01 00 xx                   | 0 x 10         |
|          | Dau       | Device Value                   | 00 00 11 xx                   | 0 x 0C         |
| High     |           | Out of Service                 | 00 01 11 xx                   | 0 x 1C         |

#### Table 10 Cyclic measured value status

#### 6.2.2.7 Measured value limits—limit bits

The respective status bit is set when a condition occurs (Table 11). The status bit is reset when the condition no longer exists.

Table 11 Limit bit description

| Bin coding of limit bits | Description  |
|--------------------------|--------------|
| 00                       | ОК           |
| 01                       | Low-limited  |
| 10                       | High-limited |
| 11                       | Constant     |

6.2.3 Transducer block

Block. The bus parameters for the transducer block (TB) are shown in Table 12 (default values The transducer block provides for acyclic data transmission. Calibration, configuration, and maintenance commands coming from the control station are processed in the Transducer are in bold type).

| Parameter | Description                                                                                                    | R/W | Bytes | Data<br>type | Range                                                                                                  |
|-----------|----------------------------------------------------------------------------------------------------|-----|-------|--------------|----------------------------------------------------------------------------------------------------|
| ST_REV    | The revision of the static data<br>associated with the function<br>block. Used by the host to<br>determine when to re-read the<br>static data. | R   | 2     |              | The revision value is<br>incremented every<br>time a static parame-<br>ter in the block is<br>changed. |
| TAG-DESC  | The user description of the<br>intended application of the<br>block.                                                                           | R/W | 32    |              | Default: Text                                                                                          |
| STRATEGY  | The strategy field can be used<br>to identify a grouping of blocks.<br>Can be used for any purpose<br>by the user.                             | R/W | 2     |              | Default: 0                                                                                             |
| ALERT_KEY | Identification number that may<br>be used by the host system to<br>sort alarms and other device<br>information.                                | R/W | -     |              | Default: 0                                                                                             |

Table 12 Transducer block bus parameters

| ( <b>þ</b>               | Range        |
|--------------------------|--------------|
| ontinue                  | Data<br>tvne |
| ers (co                  | Bytes        |
| amet                     | R/W          |
| Transducer block bus par | Description  |
| Table 12                 | L            |

| Parameter    | Description                                                                                                    | R/W                    | Bytes     | Data<br>type | Range                                                             |
|--------------|----------------------------------------------------------------------------------------------------|------------------------|-----------|--------------|-------------------------------------------------------------------|
| MODE_BLK     | Allows the user to set the Tar-<br>get, Permitted, and Normal<br>device mode. Displays the<br>Actual mode.<br>Target<br>Actual<br>Permitted<br>Normal | R.W<br>R<br>R/W<br>R/W |           |              | Available modes:<br>Automatic, Out Of<br>Service<br>(OOS), Manual |
| BLOCK_ERR    | Reflects the error status associ-<br>ated with the hardware or soft-<br>ware of the block. It is a bit<br>string so multiple errors may be<br>shown.  | Я                      | 2         |              |                                                                   |
| UPDATE_EVENT | Unacknowledged Update State<br>Time Stamp Static Rev Relative<br>Index                                                                                | R                      | 2 2 8 7 7 |              | Default: 0                                                        |
| BLOCK_ALM    | Unacknowledged Alarm State<br>Time Stamp Subcode Value                                                                                                | ĸ                      | 8 2 -     |              | Default: 0                                                        |

|                          |                                                                                                    |     | 2000  |              | 4)                        |
|--------------------------|----------------------------------------------------------------------------------------------------|-----|-------|--------------|---------------------------|
| Parameter                | Description                                                                                                    | R/W | Bytes | Data<br>type | Range                     |
| TRANSDUCER_<br>DIRECTORY | Directory that specifies the<br>number and the starting indices<br>of the transducers in the trans-<br>ducer block.                                                                                                    | R   | 4     |              |                           |
| TRANSDUCER_TYPE          | Identifies the transducer type.                                                                                                    | R   | 2     |              | Default: 65535 =<br>other |
| XD_ERROR                 | A transducer block sub-code.<br>XD_ERROR contains the high-<br>est priority alarm that has been<br>activated in the<br>TB_DETAILED_STATUS<br>parameter.                                                                      | R   | 1     |              | Default: 0                |
| COLLECTION_<br>DIRECTORY | A directory that specifies the<br>number, starting indices, and<br>DD item of IDs of the data col-<br>lection in each transducer<br>within a transducer block. Used<br>by the host for efficient transfer<br>of information. | R   | 36    |              |                           |
| Output                   |                                                                                                    |     |       |              |                           |
| SENSOR_CONNECTION        | Selects the connection of the sensor                                                                                                    | R/W | 1     | uns8         | 0 = 2 wire                |

# Table 12 Transducer block bus parameters (continued)

| ntinued |
|---------|
| 's (cor |
| ameter  |
| ous pai |
| block t |
| sducer  |
| : Trans |
| able 12 |

| Parameter          | Description                                    | R/W | Bytes | Data<br>type | Range                  |
|--------------------|------------------------------------------------|-----|-------|--------------|------------------------|
| PRIMARY_VALUE      | Shows the primary value and<br>status<br>Value | Я   | 4 -   | DS_65        |                        |
|                    | Status                                         |     |       |              |                        |
|                    |                                                |     |       |              | $0 = 0.000  \mu S/cm$  |
|                    |                                                |     |       |              | 1 = 00.00 µS/cm        |
|                    |                                                |     |       |              | $2 = 000.0 \ \mu S/cm$ |
|                    |                                                |     |       |              | $3 = 0000  \mu S/cm$   |
|                    |                                                |     |       |              | 4 = 0.000  mS/cm       |
|                    |                                                |     |       |              | 5 = 00.00  mS/cm       |
| PRIMARY_VALUE_TYPE | Selects the displayed primary                  | R/W | -     | uns8         | 6 = 000.0 mS/cm        |
|                    |                                                |     |       |              | 7 = 0.000 S/m          |
|                    |                                                |     |       |              | 8 = 00.00 S/m          |
|                    |                                                |     |       |              | 9 = 00.00 MΩ cm        |
|                    |                                                |     |       |              | 10 = SAL               |
|                    |                                                |     |       |              | 11 = 00.00%            |
|                    |                                                |     |       |              | 12 = USP               |

| Table 12                   | 2 Transducer block bus par                                                                               | ramet | ers (co | ontinue            | d)                                                                                                    |
|----------------------------|----------------------------------------------------------------------------------------------------|-------|---------|--------------------|----------------------------------------------------------------------------------------------------|
| Parameter                  | Description                                                                                              | R/W   | Bytes   | Data<br>type       | Range                                                                                                    |
| CONCENTRATION              | Selects the solution used for<br>concentration measurement.                                              | RW    | 2       | uns8               | <b>1 = -01- NaCI</b><br>2 = -02- HCI<br>3 = -03- NaOH<br>4 = -04- H <sub>2</sub> SO <sub>4</sub><br>5 = -05- HNO <sub>3</sub> |
| Temperature                |                                                                                                    |       |         |                    |                                                                                                    |
|                            | Process temperature value and status                                                                     | R     | 4       |                    |                                                                                                    |
|                            | Value<br>Status                                                                                          | R     | 1       | 00 <sup>-</sup> 00 |                                                                                                    |
| SECONDARY_VALUE_<br>UNIT_2 | Degree C or degree F. Changes<br>the unit of temperature being<br>displayed and transmitted.             | R/W   | 2       | uns16              | <b>1001 = °C</b><br>1002 = °F                                                                                                 |
| TEMP_SENSOR_TYPE           | Type of temperature sensor.<br>The value entered must corre-<br>spond to the temp. sensor<br>being used. | R/W   | 2       | uns16              | 128 = Pt100<br>200 = Pt1000<br>1000 = NTC30<br>1001 = NTC8.55                                                                 |

# 5 Ê

# Table 12 Transducer block bus parameters (continued)

| Parameter           | Description                                                                                          | R/W | Bytes       | Data<br>type | Range                                                                                                    |
|---------------------|----------------------------------------------------------------------------------------------------|-----|-------------|--------------|----------------------------------------------------------------------------------------------------|
| TEMP_COMPENSATION   | Selects the temperature com-<br>pensation                                                            | R.W | <del></del> | nns8         | 0 = TC OFF<br>1 = TC LIN<br>2 = TC nLF<br>3 = pure water<br>(NaCl)<br>5 = pure water (HCl)<br>5 = pure water (NH3) |
| TEMP_COEFFICIENT    | Sets the temperature coefficient<br>if the TEMP_COMPENSATION<br>is set to Lin                        | R/W | 4           | float        | 00.00 to 19.99%/ K<br>Default: 2.00%/ K                                                                            |
| TEMP_WIRE_IMPEDANCE | Sets the wire impedance of the temp. sensor. Typically 0 unless the wire of the sensor gets too long | R/W | 4           | float        | Default: 0 $\Omega$                                                                                                |
| TEMP_SENSOR_CAL     | Desired temperature reading,<br>used for temperature measure-<br>ment calibration.                   | R/W | 4           | float        | -10 to +10K<br><b>Default: 0</b>                                                                                   |
| Calibration         |                                                                                                    |     |             |              |                                                                                                    |
| CELL_CONSTANT       | Sets the cell constant.                                                                              | R/W | 4           | float        | 0 to 20.00<br><b>Default: 1.0</b>                                                                                  |
| CAL_SAMPLE_PRD      | Starts the 1st part of conductiv-<br>ity product calibration.                                        | R/W | -           | uns8         | <b>0 = Nop</b><br>1 = Sample                                                                                       |

|                               | LITANSAUCEL DIOCK DUS PAR                                                          | ramet | ers (cc | ontinue      | a)                                                          |
|-------------------------------|------------------------------------------------------------------------------------|-------|---------|--------------|-------------------------------------------------------------|
| Parameter                     | Description                                                                        | R/W   | Bytes   | Data<br>type | Range                                                       |
| CAL_SAMPLE_PRD_<br>STORED_VAL | Shows the stored value of the<br>first step of conductivity product<br>calibration | R     |         | float        | Default: 0 if step 1 of product calibration was not started |
| CAL_PRODUCT                   | Sets the value for the 2nd part<br>of conductivity product calibra-<br>tion.       | R/W   | 4       | float        | Default: 0.0                                                |
| Alert                         |                                                                                    |       |         |              |                                                             |
| НОГД                          | Sets the device to HOLD mode.                                                      | R/W   | -       | uns8         | <b>0 = Off</b><br>1 = On                                    |
| SENSOCHECK                    | Enables or disables Senso-<br>check.                                               | R/W   | 1       | uns8         | <b>0 = Off</b><br>1 = On                                    |
| ALARM_LED_MODE                | Sets the LED to HOLD mode.                                                         | R/W   | 1       | uns8         | <b>0 = Off</b><br>1 = On                                    |
| LAST_ERROR                    | Shows the last error.                                                              | R     | 2       | uns16        | 0100<br>Default: 0 = None                                   |
| SENSOFACE_STATUS              | Shows the current status of the Sensoface.                                         | R     | 1       | uns8         | <b>0 = Good</b><br>2 = Bad                                  |
| Identification and local par- | ameter setting                                                                     |       |         |              |                                                             |
| SW_REV_LEVEL                  | Software revision number                                                           | Я     | 2       | uns16        |                                                             |
| HW_REV_LEVEL                  | Hardware revision number                                                           | R     | 1       | uns8         |                                                             |
|                               |                                                                                    |       |         |              |                                                             |

# (bound) 4 10014 i ( Table 12 Tran

#### 6.2.4 Calibration via Foundation Fieldbus

The transmitter can be calibrated via Foundation Fieldbus using the comparison or grab sample method.

- 1. Make sure the system is configured for conductivity or resistivity (PRIMARY\_VALUE\_TYPE =  $\mu$ S/cm, mS/cm, S/m or M $\Omega$ /cm).
- Collect a grab sample and set CAL\_SAMPLE\_PRD to sample. The conductivity value of the sample is stored. After writing, the parameter is automatically reset to NOP (no operation).
- 3. Read the parameter CAL\_SAMPLE\_PRD\_STORED\_VAL. It contains the stored value.
- Measure the grab sample and write the lab value in CAL\_PRODUCT. The device is now calibrated. The CAL\_SAMPLE\_PRD\_STORED\_VAL parameter is reset to zero.

# Section 7 Operation—Profibus PA

The following section describes how to navigate and operate the si792x C-PA Profibus-PA transmitter. The transmitter can be operated as follows:

- direct interface with the transmitter (section 7.1)
- remote operation from the control station (section 7.2 on page 63)

**Note:** Calibration must be completed by direct interface with the transmitter.

# 7.1 Configuration

Use the configuration mode to specify the sensor, range and other parameters for the system.

#### 7.1.1 Configuration steps

- 1. Press **MEAS** + **CAL** and enter **1200** to enter the configuration mode.
- 2. Use the arrow and enter keys to change the settings. All settings and options are shown in section 7.1.2.

To exit the configuration mode at any time, press **MEAS** + **CAL** and then **ENTER**. The Hold mode will be active for 20 seconds and then the measured value will be displayed.

**Note:** During configuration the transmitter remains in the Hold mode for safety reasons. The Sensoface icon is inactive. The configuration mode indicator is displayed (**Figure 10 on page 31**).

#### 7.1.2 Configuration menu

| Select the | sensor                                    |                                        |  |  |
|------------|-------------------------------------------|----------------------------------------|--|--|
| CELL       | 2-electrode sensor (def                   | ault)                                  |  |  |
| GELL       | 4-electrode sensor                        |                                        |  |  |
| Select the | range and units                           |                                        |  |  |
|            | 0.000 µS/cm                               |                                        |  |  |
|            | 00.00 µS/cm                               |                                        |  |  |
|            | 000.0 µS/cm                               |                                        |  |  |
|            | 0000 µS/cm                                | Conductivity                           |  |  |
|            | 0.000 mS/cm                               |                                        |  |  |
|            | 00.00 mS/cm                               |                                        |  |  |
|            | 000.0 mS/cm (default)                     |                                        |  |  |
|            | 0.000 MΩ/cm                               | Decistivity                            |  |  |
|            | 00.00 MΩ/cm                               | Resistivity                            |  |  |
|            | 000.0 MΩ/cm                               |                                        |  |  |
|            | 000.0 SAL                                 | Salinity (SAL)                         |  |  |
| Select tem | perature unit                             |                                        |  |  |
|            | °C (default)                              |                                        |  |  |
|            | °F                                        |                                        |  |  |
| Select tem | perature sensor                           |                                        |  |  |
|            | PT100 (default for EU v                   | version)                               |  |  |
|            | PT1000 (default for sta                   | ndard version)                         |  |  |
|            | 30 NTC                                    |                                        |  |  |
|            | 100 NTC                                   |                                        |  |  |
|            | busEXT (external temp<br>calibration, °C) | during measurement; manual temp during |  |  |

#### 7.1.2 Configuration menu (continued)

| Select tem  | perature compensatior    | 1 <sup>1</sup>                                                 |
|-------------|--------------------------|----------------------------------------------------------------|
|             | OFF                      | Temperature compensation turned off                            |
|             |                          | Linear temperature compensation                                |
|             |                          | Enter temperature coefficient:                                 |
|             | LIN (default)            | Range: 0–19.99%/K (default: 2.00%/K)                           |
|             |                          | Reference temperature = 25 °C                                  |
| tc          |                          | Enter temperature coefficient<br>02.00%/K (default) (xx.xx%/K) |
|             | nLF                      | Natural waters (to EN 27888)                                   |
|             | -01- FCT                 | Ultrapure water with NaCI traces                               |
|             | -02- FCT                 | Ultrapure water with HCI traces                                |
|             | –03– FCT                 | Ultrapure water with NH <sub>3</sub> traces                    |
| Select Sen  | socheck                  |                                                                |
|             | CHECK ON                 | Continuous Sensocheck evaluation of                            |
|             | CHECK OFF (default)      | sensor function                                                |
| Enter Profi | bus address <sup>2</sup> |                                                                |
| Edit        | 0126 BUS (default)       | Range: 0001–0126                                               |

<sup>1</sup>Temperature compensation is not available for salinity.

<sup>2</sup>Use only when there is no bus connection. The transmitter will restart and set all parameters to default values. Individual settings must be entered once more.

# 7.2 Profibus PA communication

Profibus uses a master/slave data exchange technique. The master (typically a PLC) generates queries to individual slaves. The slaves, in turn, reply back with a response to the master. A Profibus message contains the information required to send a query or request, including the slave address, function code, data, and a checksum. See Table 13 on page 64 for Profibus communication parameters in case of errors.

|                                            | Tał                         | ole 13 PROFIBI         | JS communica                            | tion                                |                      |
|--------------------------------------------|-----------------------------|------------------------|-----------------------------------------|-------------------------------------|----------------------|
| Cause                                      | No. of<br>binary<br>message | Analog input<br>status | Physical Block<br>(PB)<br>Global status | Text of binary message<br>(default) | Logbook<br>(default) |
| Factory settings<br>defective              | ١                           | 0000 11 xx             | Failure                                 | ERR SYSTEM                          | Yes                  |
| Configuration data<br>defective, Gaincheck | 2                           | 0000 11××              | Failure                                 | ERR PARAMETERS                      | Yes                  |
| Memory error<br>(RAM, ROM,<br>EPROM)       | ε                           | 0000 11××              | Failure                                 | ERR MEMORY                          | Yes                  |
| Cond, sal range<br>violation               | 4                           | 0101 01xx              | Failure                                 | ERR MEAS VALUE                      | Yes                  |
| Conductance range violation                | 5                           | 0100 0111<br>0100 1111 | Failure                                 | ERR COND VALUE                      | Yes                  |
| Temp range violation<br>Temperature probe  | 9                           | 0100 0111<br>0100 1111 | Failure                                 | ERR TEMP VALUE                      | Yes                  |
| Sensocheck                                 | 2                           | 0100 0111<br>0100 1111 | Failure                                 | CHK SENSOR                          | Yes                  |
| Cell constant                              | 8                           | 1010 01xx              | Maintenance<br>req.                     | CHK SLOPE                           | Yes                  |
| Calibration                                | 6                           | 0100 0111<br>0100 1111 | Function check                          | CAL RUNNING                         | Yes                  |
| Configuration                              | 10                          | 1010 00xx              | Function check                          | CONF RUNNING                        | Yes                  |
|                                            |                             |                        |                                         |                                     |                      |

# **Operation**—**Profibus PA**

|                                         | Table 13                    | <b>PROFIBUS</b> cor    | nmunication (                           | continued)                                              |                      |
|-----------------------------------------|-----------------------------|------------------------|-----------------------------------------|---------------------------------------------------------|----------------------|
| Cause                                   | No. of<br>binary<br>message | Analog input<br>status | Physical Block<br>(PB)<br>Global status | Text of binary message<br>(default)                     | Logbook<br>(default) |
| HOLD<br>(Device state =<br>Maintenance) | 11                          | 0100 0111<br>0100 1111 | Function check                          | НОГР                                                    | ×                    |
| HI_HI_LIM<br>FB analysis<br>Cond/MO/SAL | 12                          | 1000 1110              | Limit 1<br>Bit 1                        | HI_HI_LIMIT COND<br>HI_HI_LIMIT MOcm<br>HI_HI_LIMIT SAL |                      |
| HI_LIM<br>FB analysis<br>Cond/MO/SAL    | 13                          | 1000 1010              | Limit 1<br>Bit 2                        | HI_LIMIT COND<br>HI_LIMIT MΩ cm<br>HI_LIMIT SAL         |                      |
| LO_LIM<br>FB analysis<br>Cond/MO/SAL    | 14                          | 1000 1001              | Limit 1<br>Bit 3                        | LO_LIMIT COND<br>LO_LIMIT MΩ cm<br>LO_LIMIT SAL         |                      |
| LO_LO_LIM<br>FB analysis<br>Cond/MO/SAL | 15                          | 1000 1101              | Limit 1<br>Bit 4                        | LO_LO_LIMIT COND<br>LO_LO_LIMIT MOcm<br>ST              |                      |
| HI_HI_LIM<br>FB temperature             | 16                          | 1000 1110              | Limit 2<br>Bit 1                        | HI_HI_LIMIT TEMP                                        |                      |
| HI_LIM<br>FB temperature                | 17                          | 1000 1010              | Limit 2<br>Bit 2                        | HI_LIMIT TEMP                                           |                      |
| LO_LIM<br>FB temperature                | 18                          | 1000 1001              | Limit 2<br>Bit 3                        | LO_LIMIT TEMP                                           |                      |

# **Operation**—**Profibus PA**

|                             | Table 13                    | <b>PROFIBUS</b> cor    | nmunication (c                          | continued)                          |                      |
|-----------------------------|-----------------------------|------------------------|-----------------------------------------|-------------------------------------|----------------------|
| Cause                       | No. of<br>binary<br>message | Analog input<br>status | Physical Block<br>(PB)<br>Global status | Text of binary message<br>(default) | Logbook<br>(default) |
| LO_LO_LIM<br>FB temperature | 19                          | 1000 1101              | Limit 2<br>Bit 4                        | LO_LO_LIMIT TEMP                    |                      |
| Logbook empty               | 20                          | Function check         |                                         | EMPTY LOGBOOK                       |                      |
|                             |                             |                        |                                         |                                     |                      |

# **Operation**—**Profibus PA**

# 8.1 Calibration

Important Note: Stabilize the temperature during calibration.

**Note:** Only qualified personnel should conduct the tasks described in this section of the manual.

The transmitter is adjusted to the sensor through the calibration. Use the following methods and passcodes for calibration as described in **Table 14**.

| Method                                        | Passcode          |
|-----------------------------------------------|-------------------|
| Display zero/slope                            | 0000              |
| Enter cell constant                           | 1100 <sup>1</sup> |
| Calibration with a known calibration solution | 0110 <sup>2</sup> |
| Calibration by product comparison/grab sample | 1105 <sup>2</sup> |
| Temperature sensor calibration                | 1015              |

 Table 14 Methods and passcodes for calibration

<sup>1</sup> For si792(x) C only.

<sup>2</sup> Not available with si792x C-PA.

During calibration the transmitter remains in the Hold mode for safety reasons. The loop current is frozen at the value specified in the o1.HoLD menu option. The Sensoface icon is inactive. The calibration mode indicator is displayed (Figure 10 on page 31).

To exit the calibration mode at any time, press **CAL** and then **ENTER**. The output current will be held for 20 seconds and the measured value will be displayed.

# Calibration

#### 8.1.1 Enter cell constant

- 1. Press CAL and enter passcode: 1100, ENTER. CAL CELL will be displayed for 3 seconds.
- 2. Use the UP ARROW and RIGHT ARROW to enter the value of the cell constant of the connected sensor. The conductivity value will be displayed also.

**Note:** For Hach or GLI contacting conductivity sensors, the cell constant is usually printed on a tag with the sensor wiring.

Note: A cell constant change will change the conductivity value.

**Note:** If the entry of the cell constant takes longer than 6 seconds, the display will alternate between showing the conductivity and the temperature value.

- 3. Press ENTER to save the value.
- 4. The transmitter displays the cell constant value and CELL. Press ENTER.
- 5. The transmitter remains in HoLD mode. Press ENTER again.

The transmitter remains in HoLD mode for approximately 20 seconds after calibration and returns to the measure mode.

Note: Repeat entry of the cell constant when "Err" is displayed.

#### 8.1.2 Calibration with a calibration solution

Note: Stabilize the temperature during calibration.

- Press CAL, enter passcode: 0110, ENTER. CAL SOL will be displayed for 3 seconds. The transmitter is ready for calibration.
- 2. Remove and clean the sensor.
- Immerse the sensor in the calibration solution. Use the UP ARROW and RIGHT ARROW to enter the value of the calibration solution. If temperature compensation is OFF, refer to Appendix A on page 81

to determine the temperature-corrected conductivity value of the calibration solution.

**Note:** If the entry of the calibration solution value takes longer than 6 seconds, the display will alternate between showing the cell constant and the temperature value.

- 4. Press ENTER to save the value.
- 5. The display will show the new cell constant value and CELL. Press ENTER.
- 6. The transmitter remains in HoLD mode. Press ENTER again.

The transmitter remains in HoLD mode for approximately 20 seconds after calibration and returns to the measure mode.

Note: Repeat the calibration when "Err" is displayed.

Note: The si792x C-PA transmitter cannot be calibrated by this method.

#### 8.1.3 Calibration by comparison or grab sample

The sensor can be calibrated by measuring the process water with a portable instrument or taking a grab sample and measuring its value in the lab (one-point calibration). The sensor does not need to be removed from the process during this calibration. The sample temperature should correspond to the measured process temperature for accurate results.

- 1. Press CAL, enter passcode: 1105, ENTER. The display will briefly show CAL PRD and then StorE.
- 2. Measure the process water and press ENTER to proceed. The current value will be stored, which will be compared to the value obtained with the lab or portable meter.

The cal mode indicator will flash to indicate that calibration has not been completed. The transmitter will continue to measure and display the current sample values.

# Calibration

- 3. Measure the grab sample with a laboratory or portable meter.
- 4. Press CAL, enter passcode: 1105, ENTER to access the product calibration once more. The display will briefly show CAL PRD and then CALC.
- 5. Edit the displayed value to match the value measured by the laboratory or portable meter and press **ENTER**. The newly calculated cell constant will be displayed.
- 6. Press ENTER to end the calibration. The display will show the measured value alternating with Hold.

Press **ENTER** to return to the measuring mode. The outputs will remain in the hold mode for approximately 20 seconds.

**Note:** For comparison calibration via Foundation Fieldbus, see section 6.2.4 on page 60.

Note: The si792x C-PA transmitter cannot be calibrated by this method.

#### 8.2 Temperature sensor adjustment

- 1. Press CAL, enter passcode: 1015, ENTER. CAL TMP will be displayed for 3 seconds. The transmitter is ready for calibration.
- 2. Measure the process temperature with a thermometer.
- 3. Use the UP ARROW and RIGHT ARROW to enter the value of the measured temperature from the external thermometer.
- 4. Press ENTER to save the value.
- 5. The transmitter remains in HoLD mode. Press ENTER again.

The transmitter remains in HoLD mode for approximately 20 seconds after calibration and returns to the measure mode.

Note: Repeat the calibration when "Err" is displayed.
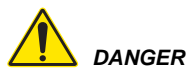

Explosion hazard. Only qualified personnel should conduct the tasks described in this section of the manual.

DANGER Electrostatic hazard. Follow the instructions in Electrostatic Discharge (ESD) Considerations on page 20 before conducting any maintenance tasks.

## 9.1 Cleaning the instrument

Use only a moistened antistatic, lint-free cloth to remove dust, dirt and spots from the external surfaces of the transmitter. Use a mild household cleaner if necessary.

## 9.2 Sensor maintenance

Refer to the user manual supplied with each sensor for specific cleaning requirements.

# 10.1 Sensoface

The Sensoface feature is active whenever Sensocheck is active. This feature monitors the sensor for defects in the sensor or cable, and indicates the maintenance status of the sensor (see Table 15).

| Sensoface                                  | Description                                         |  |  |
|--------------------------------------------|-----------------------------------------------------|--|--|
|                                            | The sensor is operating properly.                   |  |  |
| The operation of the sensor is acceptable. |                                                     |  |  |
| ••                                         | The sensor is no longer usable. Replace the sensor. |  |  |

| Table 15 Sensoface descriptio | Table 15 | Sensoface | description |
|-------------------------------|----------|-----------|-------------|
|-------------------------------|----------|-----------|-------------|

### 10.2 Sensocheck

Sensocheck monitors the sensor and its wiring, detects polarization and monitors the cable capacitance. When problems are detected, the error message "Err 33" is displayed, along with an icon corresponding to the type of problem (see **Table 16**).

Sensocheck can be switched off during configuration and Sensoface is also disabled.

**Note:** For confirmation a Sensoface is displayed after a calibration setting.

**Note:** Sensocheck should be switched off when a fast response time  $(t_{90})$  is required.

| Display  | Problem              | Description                                                                                                    |
|----------|----------------------|----------------------------------------------------------------------------------------------------|
| <b>*</b> | Sensor is defective  | Make sure that the correct sensor is installed and that it is operating correctly.                                                                              |
|          |                      | Check sensor connection or replace cables.                                                                                                    |
|          |                      | Make sure that there are no Polarization effects at the sensor.                                                                                                 |
|          |                      | Refer also to Err 33, Table 17.                                                                                                    |
|          | Temperature<br>error | Make sure that the measured temperature is within<br>the range of the temperature compensation table<br>(temperature compensation, concentration,<br>salinity). |

#### 10.3 Error codes

Table 17 describes transmitter errors and parameter-specific errors.

Table 17 Error codes

| Code   | Description                                                         | Corrective action                                                  |  |
|--------|---------------------------------------------------------------------|--------------------------------------------------------------------|--|
| ERR 01 | measured value flashes; the<br>sensor is not operating<br>properly  | Make sure that the entered cell constant is correct.               |  |
|        |                                                                     | Make sure that the range setting is correct.                       |  |
|        |                                                                     | Make sure that the SAL<br>value is < 45 ‰ (parts per<br>thousand). |  |
|        |                                                                     | Test the sensor connection or replace cables.                      |  |
|        |                                                                     | Make sure that the correct USP limit was entered                   |  |
| ERR 02 | measured value flashes; the<br>measured conductance is<br>> 3500 mS | Make sure that the<br>conductance range is<br>< 3500 mS            |  |

## Troubleshooting

| Table 17 Error codes (continued)                               |                                                                                   |                                                                                                    |  |
|----------------------------------------------------------------|-----------------------------------------------------------------------------------|----------------------------------------------------------------------------------------------------|--|
| Code                                                           | Description                                                                       | Corrective action                                                                                                    |  |
| ERR 03                                                         |                                                                                   | Test the temperature sensor wiring.                                                                                                    |  |
|                                                                | Temperature sensor icon                                                           | Make sure that the correct<br>temperature sensor was<br>selected in the configuration<br>menu. For Hach GLI 3400<br>series sensors use Pt1000.                                                                                                |  |
|                                                                | flashes; open or short circuit;<br>temperature range exceeded                     | Measure the resistance of<br>the temperature sensor in the<br>sensor to make sure of a<br>correct reading. For Hach<br>GLI 3400 series sensors, the<br>resistance between blue and<br>white wires should be 1089<br>to 1106 ohms at 23–27 °C. |  |
| ERR 11 Current output icon flashes;<br>current is below 3.8 mA |                                                                                   | Measure the loop power<br>supply voltage to the<br>transmitter.                                                                                                    |  |
| ERR 12                                                         | Current output icon flashes;<br>current is above 20.5 mA                          | Measure the loop power<br>supply voltage to the<br>transmitter.                                                                                                    |  |
| ERR 13                                                         | Current output icon flashes;<br>reading range value set too<br>large or too small | Make sure that the 4–20 mA<br>output range settings cover a<br>wide enough range and are<br>correct (see section 5.2.2<br>on page 39).                                                                                                    |  |

### Troubleshooting

| Table 17 Error codes (continued) |                                                                                                    |                                                                                                    |  |
|----------------------------------|----------------------------------------------------------------------------------------------------|----------------------------------------------------------------------------------------------------|--|
| Code                             | Description                                                                                         | Corrective action                                                                                                    |  |
|                                  | Sensocheck icon flashes;<br>Sensoface icon active (see                                              | Make sure that the correct sensor is installed and that it is operating correctly.                                                                           |  |
|                                  |                                                                                                    | Check sensor connection or replace cables.                                                                                                    |  |
| ERR 33                           |                                                                                                    | Make sure that there are no Polarization effects at the                                                                                                    |  |
|                                  |                                                                                                    | sensor.                                                                                                    |  |
|                                  | Temperature icon flashes;<br>Sensoface icon active (see<br>section 10.2)                            | Make sure that the<br>temperature is within the<br>range of the temperature<br>compensation table<br>(temperature compensation,<br>concentration, salinity). |  |
| ERR 98                           | CONF flashes; configuration<br>or calibration data is<br>defective. Memory error in<br>the program. | Reconfigure and calibrate the device.                                                                                                    |  |
| ERR 99                           | FAIL flashes; EEPROM or<br>RAM defective                                                            | Return to the factory for<br>repair and calibration.                                                                                                    |  |

### **10.4 Diagnostic tests**

| Function                 | Description                                                                                                    |
|--------------------------|----------------------------------------------------------------------------------------------------|
| View the output current  | From the measuring mode, press <b>ENTER</b> . The output current will show in the main display for five seconds, then return to measuring mode.                                                                                                    |
| View calibration<br>data | From the measuring mode, press <b>CAL</b> and enter passcode<br>'0000'. The cell constant will show in the main display. After<br>20 seconds, the transmitter will return to the measuring<br>mode, or press <b>ENTER</b> to return immediately to the<br>measuring mode. |

### 10.4 Diagnostic tests (continued)

| Function                    | Description                                                                                                    |  |  |  |
|-----------------------------|----------------------------------------------------------------------------------------------------|--|--|--|
| View sensor<br>monitor      | From the measuring mode press CONF and enter passcode           '2222' for the validation of the sensor and a complete           measured-value processing. The measured resistance is           shown in the main display and the measuring temperature is           shown in the lower display. Press ENTER to return           immediately to the measuring mode.           From the measuring mode, press CONF and enter passcode           '0000'. The last error message will show for 20 seconds, or           press ENTER to return immediately to the measuring mode.           After viewing the error, the message will be deleted. |  |  |  |
| View the last error message |                                                                                                    |  |  |  |
|                             | From the measuring mode, press <b>CONF</b> and enter passcode '5555'. The measured current will show in the secondary display. The output current in the main display can be modified.                                                                                                    |  |  |  |
|                             | To change the output current:                                                                                                    |  |  |  |
| Specify output              | 1. Select the current value with the <b>RIGHT ARROW</b> key.                                                                                                    |  |  |  |
| current                     | 2. Edit the number using the UP ARROW key.                                                                                                    |  |  |  |
|                             | 3. Press ENTER to confirm. The entered value will show in the secondary display. The transmitter will remain in Hold mode.                                                                                                    |  |  |  |
|                             | <ol> <li>To exit Hold mode, press CONF, then ENTER to return to<br/>measuring mode.</li> </ol>                                                                                                    |  |  |  |

# Section 11 Replacement parts

#### 11.1 si792 transmitter versions

| Description                                                               | Catalog number  |
|---------------------------------------------------------------------------|-----------------|
| Standard versions—default set for Hach 3400 sensors (not available in EU) |                 |
| si792 C, contacting conductivity, CID2                                    | LXV501.99.70012 |
| si792x C, contacting conductivity, CID1; ATEX Zone 1                      | LXV501.99.70112 |
| si792x C-PA, contacting conductivity, CID1; ATEX Zone 1                   | LXV501.99.76112 |
| si792x C-FF, contacting conductivity, CID1; ATEX Zone 1                   | LXV501.99.77112 |
| EU versions—default set for sensors with PT100<br>(available in EU only)  |                 |
| si792 C, contacting conductivity, CID2                                    | LXV501.99.70002 |
| si792x C, contacting conductivity, CID1; ATEX Zone 1                      | LXV501.99.70102 |
| si792x C-PA, contacting conductivity, CID1; ATEX Zone 1                   | LXV501.99.76102 |
| si792x C-FF, contacting conductivity, CID1; ATEX Zone 1                   | LXV501.99.77102 |

#### **11.2 Accessories**

| Description                                           | Catalog number  |  |
|-------------------------------------------------------|-----------------|--|
| Panel-Mount Installation Kit, si792                   | LZY484          |  |
| Pipe-Mount Installation Kit, si792                    | LZY483          |  |
| Protective Hood, si792                                | LZY485          |  |
| User Manual, si792 C contacting conductivity, English | DOC026.53.00795 |  |
| Complete Documentation CD, si792 series               | DOC086.98.00794 |  |

# Appendix A Calibration solutions

#### Table 18 Potassium chloride solutions (conductivity in mS/cm)

| Temperature |      | Concentration <sup>1</sup> |           |         |
|-------------|------|----------------------------|-----------|---------|
| °C          | °F   | 0.01 mol/L                 | 0.1 mol/L | 1 mol/L |
| 0           | 32   | 0.776                      | 7.15      | 65.41   |
| 5           | 41   | 0.896                      | 8.22      | 74.14   |
| 10          | 50   | 1.02                       | 9.33      | 83.19   |
| 15          | 59   | 1.147                      | 10.48     | 92.52   |
| 16          | 60.8 | 1.173                      | 10.72     | 94.41   |
| 17          | 62.6 | 1.199                      | 10.95     | 96.31   |
| 18          | 64.4 | 1.225                      | 11.19     | 98.22   |
| 19          | 66.2 | 1.251                      | 11.43     | 100.14  |
| 20          | 68   | 1.278                      | 11.67     | 102.07  |
| 21          | 69.8 | 1.305                      | 11.91     | 104     |
| 22          | 71.6 | 1.332                      | 12.15     | 105.94  |
| 23          | 73.4 | 1.359                      | 12.39     | 107.89  |
| 24          | 75.2 | 1.386                      | 12.64     | 109.84  |
| 25          | 77   | 1.413                      | 12.88     | 111.8   |
| 26          | 78.8 | 1.441                      | 13.13     | 113.77  |
| 27          | 80.6 | 1.468                      | 13.37     | 115.74  |
| 28          | 82.4 | 1.496                      | 13.62     |         |
| 29          | 84.2 | 1.524                      | 13.87     |         |
| 30          | 86   | 1.552                      | 14.12     |         |
| 31          | 87.8 | 1.581                      | 14.37     |         |
| 32          | 89.6 | 1.609                      | 14.62     |         |
| 33          | 91.4 | 1.638                      | 14.88     |         |
| 34          | 93.2 | 1.667                      | 15.13     |         |
| 35          | 95   | 1.696                      | 15.39     |         |
| 36          | 96.8 |                            | 15.64     |         |

<sup>1</sup>Data source: K. H. Hellwege (Editor), H. Landolt, R. Börnstein: Zahlenwerte und Funktionen ..., volume 2, part. volume 6

#### **Calibration solutions**

#### Table 19 Sodium chloride solutions (mS/cm)

| Temperature |      | Concentration           |                        |                        |  |  |
|-------------|------|-------------------------|------------------------|------------------------|--|--|
| °C          | °F   | 0.01 mol/L <sup>1</sup> | 0.1 mol/L <sup>1</sup> | Saturated <sup>2</sup> |  |  |
| 0           | 32   | 0.631                   | 5.786                  | 134.5                  |  |  |
| 1           | 33.8 | 0.651                   | 5.965                  | 138.6                  |  |  |
| 2           | 35.6 | 0.671                   | 6.145                  | 142.7                  |  |  |
| 3           | 37.4 | 0.692                   | 6.327                  | 146.9                  |  |  |
| 4           | 39.2 | 0.712                   | 6.51                   | 151.2                  |  |  |
| 5           | 41   | 0.733                   | 6.695                  | 155.5                  |  |  |
| 6           | 42.8 | 0.754                   | 6.881                  | 159.9                  |  |  |
| 7           | 44.6 | 0.775                   | 7.068                  | 164.3                  |  |  |
| 8           | 46.4 | 0.796                   | 7.257                  | 168.8                  |  |  |
| 9           | 48.2 | 0.818                   | 7.447                  | 173.4                  |  |  |
| 10          | 50   | 0.839                   | 7.638                  | 177.9                  |  |  |
| 11          | 51.8 | 0.861                   | 7.831                  | 182.6                  |  |  |
| 12          | 53.6 | 0.883                   | 8.025                  | 187.2                  |  |  |
| 13          | 55.4 | 0.905                   | 8.221                  | 191.9                  |  |  |
| 14          | 57.2 | 0.927                   | 8.418                  | 196.7                  |  |  |
| 15          | 59   | 0.95                    | 8.617                  | 201.5                  |  |  |
| 16          | 60.8 | 0.972                   | 8.816                  | 206.3                  |  |  |
| 17          | 62.6 | 0.995                   | 9.018                  | 211.2                  |  |  |
| 18          | 64.4 | 1.018                   | 9.221                  | 216.1                  |  |  |
| 19          | 66.2 | 1.041                   | 9.425                  | 221                    |  |  |
| 20          | 68   | 1.064                   | 9.631                  | 226                    |  |  |
| 21          | 69.8 | 1.087                   | 9.838                  | 231                    |  |  |
| 22          | 71.6 | 1.111                   | 10.047                 | 236.1                  |  |  |
| 23          | 73.4 | 1.135                   | 10.258                 | 241.1                  |  |  |
| 24          | 75.2 | 1.159                   | 10.469                 | 246.2                  |  |  |
| 25          | 77   | 1.183                   | 10.683                 | 251.3                  |  |  |
| 26          | 78.8 | 1.207                   | 10.898                 | 256.5                  |  |  |
| 27          | 80.6 | 1.232                   | 11.114                 | 261.6                  |  |  |
| 28          | 82.4 | 1.256                   | 11.332                 | 266.9                  |  |  |

#### **Calibration solutions**

#### Table 19 Sodium chloride solutions (mS/cm) (continued)

| Tempe | Temperature |                         | Concentration          |                        |
|-------|-------------|-------------------------|------------------------|------------------------|
| °C    | °F          | 0.01 mol/L <sup>1</sup> | 0.1 mol/L <sup>1</sup> | Saturated <sup>2</sup> |
| 29    | 84.2        | 1.281                   | 11.552                 | 272.1                  |
| 30    | 86          | 1.306                   | 11.773                 | 277.4                  |
| 31    | 87.8        | 1.331                   | 11.995                 | 282.7                  |
| 32    | 89.6        | 1.357                   | 12.22                  | 288                    |
| 33    | 91.4        | 1.382                   | 12.445                 | 293.3                  |
| 34    | 93.2        | 1.408                   | 12.673                 | 298.7                  |
| 35    | 95          | 1.434                   | 12.902                 | 304.1                  |
| 36    | 96.8        | 1.46                    | 13.132                 | 309.5                  |

<sup>1</sup>Data source: Test solutions calculated according to DIN IEC 746-3 <sup>2</sup>Data source: K. H. Hellwege (Editor), H. Landolt, R. Börnstein: Zahlenwerte und Funktionen ..., volume 2, part. volume 6

### B.1 Sodium chloride solution -01- NaCl

Refer to **Figure 13** for the conductivity of sodium chloride solution at various concentrations and temperatures.

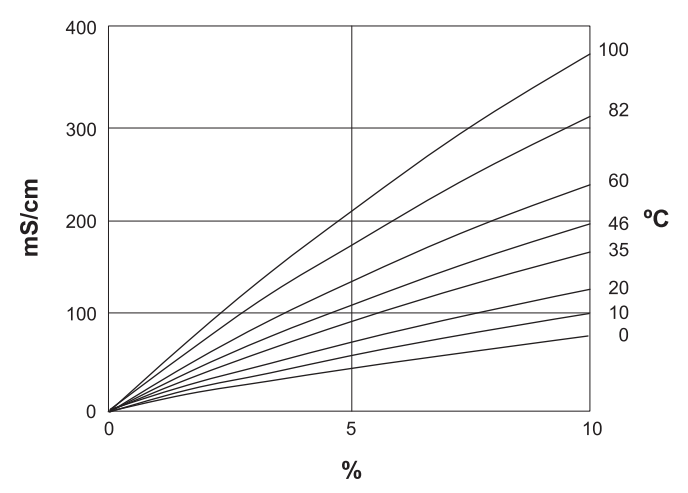

Figure 13 The concentration of sodium chloride solution -01- NaCl (weight %)

#### **Concentration curves**

## B.2 Hydrochloric acid -02- HCl

Refer to Figure 14 for the conductivity of hydrochloric acid (HCI) at various concentrations and temperatures.\*

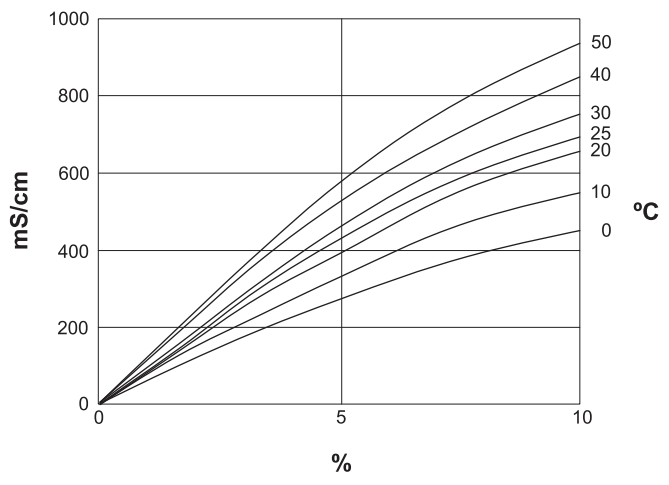

Figure 14 The concentration of hydrochloric acid -02- HCI (weight %)

Source: Haase/Sauermann/Dücker; Z. phys. Chem. New Edition, Vol. 47 (1965)

### B.3 Sodium hydroxide solution -03- NaOH

Refer to **Figure 15** for the conductivity of sodium hydroxide solution (NaOH) at various concentrations and temperatures.

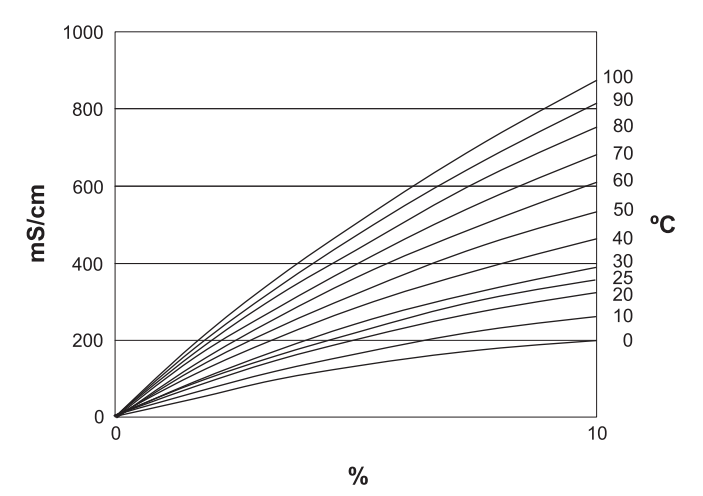

Figure 15 The concentration of sodium hydroxide solution -03- NaOH (weight %)

#### **Concentration curves**

## **B.4** Sulfuric acid -04- H<sub>2</sub>SO<sub>4</sub>

Refer to Figure 16 for the conductivity of sulfuric acid at various concentrations and temperatures.\*

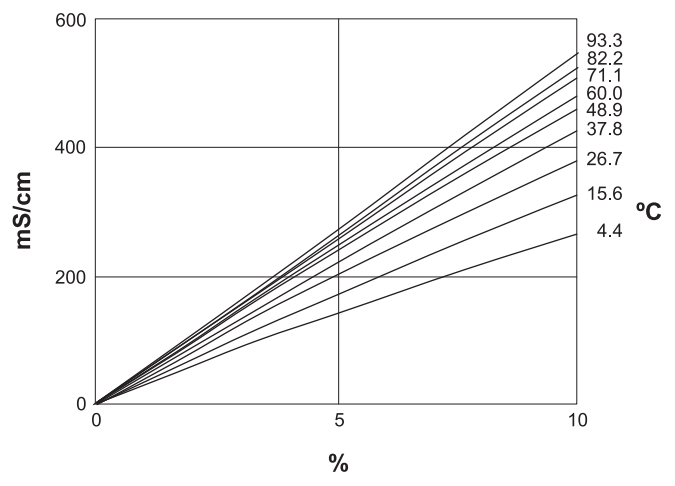

Figure 16 The concentration of sulfuric acid -04- H<sub>2</sub>SO<sub>4</sub> (weight %)

<sup>\*</sup> Source: Darling; Journal of Chemical and Engineering Data; Vol.9 No.3, July 1964

## **B.5** Nitric acid -05- HNO<sub>3</sub>

Refer to Figure 17 for the conductivity of nitric acid at various concentrations and temperatures.\*

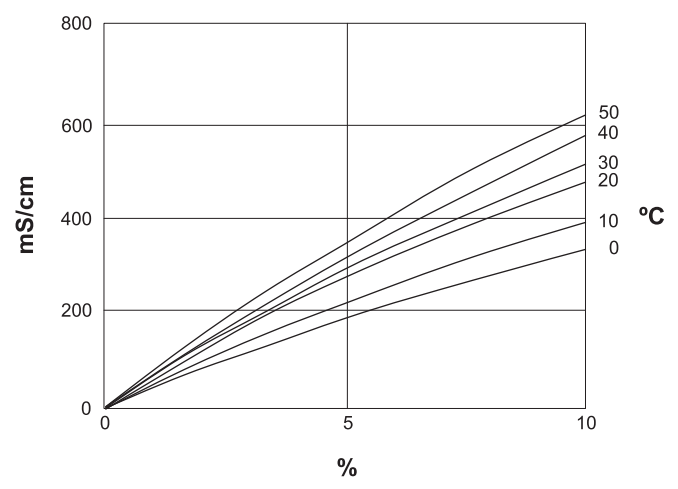

Figure 17 The concentration of nitric acid -05- HNO<sub>3</sub> (weight %)

Source: Haase/Sauermann/Dücker; Z. phys. Chem. New Edition, Vol. 47 (1965)

# Appendix C Passcode editor

For applications requiring compliance to FDA 21 CFR Part 11, certain device functions must be protected with passcodes. Passcodes can be changed in the passcode editor. If passcode protection is not required, use the preset passcodes (Table 20).

To activate the passcode editor:

- 1. Press CONF.
- 2. Enter 1989, the administrator passcode. The initial screen will show for approximately 3 seconds, then proceed to the next function.
- 3. Use the ARROW keys to change the passcode.
- Press ENTER to proceed to the next function. Press CONF to exit the passcode editor. Refer to Table 20 for default passcodes.

| Display     | Function                                                          |                                               | Default setting   |  |
|-------------|-------------------------------------------------------------------|-----------------------------------------------|-------------------|--|
| Cal INFO    | Calibration information                                           |                                               | 0000              |  |
| CAL CELL    | Calibration mode for si79                                         | 2x C-PA                                       | 1100              |  |
| CAL SOL     | Calibration with standard solution                                |                                               | 0110 <sup>1</sup> |  |
| CAL PROD    | Product calibration                                               |                                               | 1105 <sup>1</sup> |  |
| CAL RTD     | Temperature sensor adjustment                                     |                                               | 1015              |  |
| CFG ERR     | Error information                                                 |                                               | 0000              |  |
| CFG CONF    | Configuration mode                                                |                                               | 1200              |  |
| CFG SNSR MO | Sensor monitor                                                    |                                               | 2222              |  |
| CFG OUT     | Current source                                                    |                                               | 5555              |  |
| CFG SPCL ST | Administrator passcode. Use <b>ARROW</b> keys to select NO or YES |                                               | 1989              |  |
| NO SPCL ST  | Do not change                                                     | Press ENTER to return to the default passcode |                   |  |
|             |                                                                   | Press CONF to exit the editor                 |                   |  |
| YES SPCL ST | Change administrator                                              | Press ENTER to accept the new<br>passcode     |                   |  |
|             | passione                                                          | Press CONF to exit the editor                 |                   |  |

#### Table 20 Default passcode settings

#### Passcode editor

1 Not available with si792x C-PA

**Important Note:** The passcode editor cannot be accessed without the administrator passcode. Record changes in a secure location. It is not possible to override this system if the passwords are lost. The unit must be exchanged. Contact technical support for assistance.

| 22 mA signal<br>4–20 mA output |        |
|--------------------------------|--------|
| error notification             |        |
| Α                              |        |
| assembly                       |        |
| transmitter                    |        |
| audit trail                    | 14     |
| С                              |        |
| calibration                    | 67     |
| by product comparison          |        |
| cell constant                  |        |
| methods                        | 67     |
| passcodes                      |        |
| solutions                      | 68, 81 |
| cleaning the transmitter       | 71     |
| components                     |        |
| concentration                  |        |
| curves                         |        |
| measurement                    |        |
| range                          |        |
| configuration                  |        |
| alarm                          |        |
| current output                 |        |
| overview                       |        |
| temperature                    |        |
| curves                         |        |
| concentration                  |        |
| D                              |        |
| diagnostic functions           |        |
| dimensions                     |        |

# Index

| display                       | 31 |
|-------------------------------|----|
| E                             |    |
| electrostatic discharge (ESD) | 20 |
| error codes                   | 74 |
| F                             |    |
| FDA compliance                | 13 |
| н                             |    |
| hold mode                     |    |
| during configuration          | 35 |
| during output                 | 38 |
| I                             |    |
| icons                         | 31 |
| К                             |    |
| keypad                        | 29 |
| 1                             |    |
| LED                           |    |
| setting on or off during hold | 40 |
| Μ                             |    |
| measurement mode              | 33 |
| menu navigation               | 35 |
| Ν                             |    |
| navigation, menu              | 35 |
| Р                             |    |
| passcodes                     |    |
| description                   | 14 |
| list of                       | 91 |
| S                             |    |
| safety information            |    |

## Index

| general           |    |
|-------------------|----|
| wiring            |    |
| Sensocheck        |    |
| description       |    |
| setting on or off |    |
| Sensoface         | 73 |
| solutions         |    |
| calibration       |    |
| symbols, display  |    |

#### э, Т

| temperature compensation     |    |
|------------------------------|----|
| temperature probe adjustment | 70 |
| troubleshooting              | 76 |

#### w

| wirin | g                 |     |     |     |     |
|-------|-------------------|-----|-----|-----|-----|
|       | 2-electrode probe | 24, | 25, | 26, | 27  |
|       | diagram           |     |     |     | .22 |
|       | HART communicator |     |     |     | 28  |
|       | sensor            |     |     |     | 25  |

#### HACH COMPANY World Headquarters

P.O. Box 389, Loveland, CO 80539-0389 U.S.A. Tel. (970) 669-3050 (800) 227-4224 (U.S.A. only) Fax (970) 669-2932 orders@hach.com www.hach.com

#### HACH LANGE Sarl

6, route de Compois 1222 Vésenaz SWITZERLAND Tel. +41 22 594 6400 Fax +41 22 594 6499

#### HACH LANGE GMBH

Willstätterstraße 11 D-40549 Düsseldorf Tel. +49 (0) 2 11 52 88-320 Fax +49 (0) 2 11 52 88-210 info@hach-lange.de www.hach-lange.de

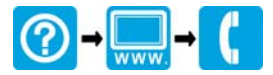